ROMÂNĂ

ntroducere

PASUL

Inainte de utilizarea imprimantei

PASUL 2

mprimante (fără PC)

3

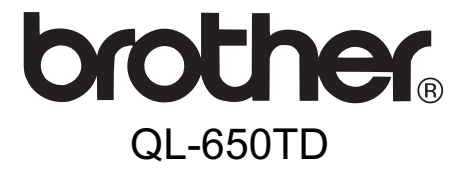

# Imprimantă de etichete

# Manual de utilizare

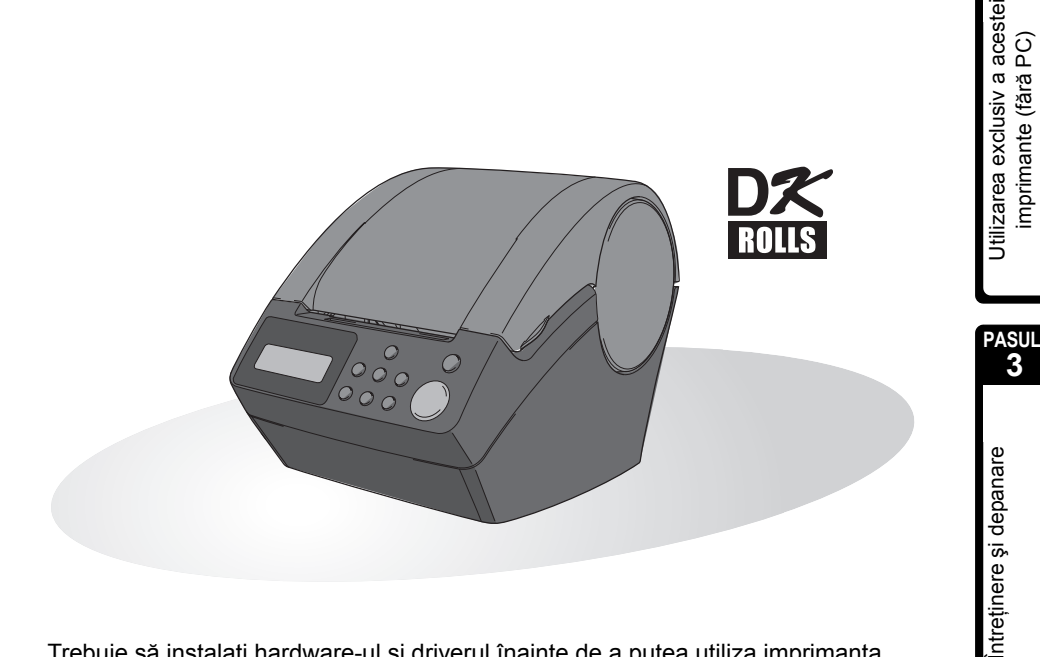

Trebuie să instalați hardware-ul și driverul înainte de a putea utiliza imprimanta. Cititi acest manual înainte de a utiliza imprimanta. Păstrati CD-ul la îndemână pentru a-l putea utiliza rapid dacă aveți nevoie.

Felicitări pentru achiziționarea modelului QL-650TD.

Noul model QL-650TD este o imprimantă de etichete care se conectează la PC-ul dvs., ajutându-vă să imprimați rapid și ușor etichete profesionale personalizate, pe care le-ați creat pe calculatorul personal utilizând software-ul de editare a etichetelor furnizat.

Vă recomandăm să citiți cu atenție acest manual înainte de a utiliza imprimanta dvs. QL-650TD și să îl păstrați la îndemână pentru referințe viitoare.

Asigurăm service și asistență pentru utilizatorii care își înregistrează produsele pe site-ul nostru web. Vă recomandăm să profitați de această ocazie pentru a vă înregistra vizitându-ne la:

#### Înregistrarea online a utilizatorilor http://register.eu.brother.com/

#### Pagina online de suport http://solutions.brother.com/

**OBSERVAȚIE.** De asemenea, puteți accesa site-urile de mai sus din fereastra de înregistrare online a utilizatorilor de pe CD-ul de instalare inclus cu imprimanta. Aşteptăm cu nerăbdare să vă înregistrați.

| Declarația de conformitate                                              |  |  |  |
|-------------------------------------------------------------------------|--|--|--|
| (Numai Europa)                                                          |  |  |  |
| (                                                                       |  |  |  |
| BROTHER INDUSTRIES, LTD.                                                |  |  |  |
| 15-1, Naeshiro-cho, Mizuho-ku,                                          |  |  |  |
| Nagoya, 467-8561, Japonia                                               |  |  |  |
| n că acest produs respectă cerințele esențiale și alte prevederi        |  |  |  |
| e ale Directivelor 2006/95/CE, 2004/108/CE și 2005/32/CE.               |  |  |  |
| Declarația de conformitate este publicată pe situl nostru web. Vă rugăm |  |  |  |
| să vizitati http://solutions.brother.com -> selectati regiunea (de ex.  |  |  |  |
| -> selectati tara -> selectati modelul -> selectati "Manuale" ->        |  |  |  |
| Declarația de conformitate (*Selectați limba când vi se cere).          |  |  |  |
|                                                                         |  |  |  |

- Nicio parte din acest manual nu poate fi reprodusă în nicio formă, inclusiv fotocopierea sau reimprimarea, fără acordul prealabil.
- Drepturile şi drepturile de autor asupra pachetului de software (inclusiv, dar fără a se limita la program, imagini, miniaturi, şabloane şi textul încorporat în software), manualelor şi altor documente ataşate, precum şi orice copii ale software-ului, sunt proprietatea Brother Industries, Ltd. şi furnizorilor acestuia.

## Cuprins

|         | Introducere ·····                                                                                                    | 1                                                                                             |
|---------|----------------------------------------------------------------------------------------------------|-----------------------------------------------------------------------------------------------|
|         | Manuale ••••••                                                                                                    | 2                                                                                             |
|         | Simbolurile utilizate în acest manual                                                                                                    | 2                                                                                             |
|         | Măsuri de siguranță ······                                                                                                    | 3                                                                                             |
|         | Măsuri generale de precauție ······                                                                                                    | 6                                                                                             |
| PASUL 1 | Înainte de utilizarea imprimantei ••••••••••••                                                                                                    | 9                                                                                             |
|         | Listă componente ······                                                                                                    | 10                                                                                            |
|         | Descrierea părților componente ······                                                                                                    | 11                                                                                            |
|         | Unitatea principală de imprimare ••••••                                                                                                    | 11                                                                                            |
|         | Conectarea sursei de alimentare ······                                                                                                    | 12                                                                                            |
|         | LCD ·····                                                                                                    | 13                                                                                            |
|         | Buton operare manuală ••••••                                                                                                    | 15                                                                                            |
|         | Instalarea rolei DK •••••••                                                                                                    | 16                                                                                            |
|         | Role DK aplicabile ••••••                                                                                                    | 16                                                                                            |
|         | Instalarea rolei DK                                                                                                    | 16                                                                                            |
|         | Ataşarea ghidajului hârtiei ••••••                                                                                                    | 17                                                                                            |
|         | Utilizarea cablului de interfață ••••••                                                                                                    | 18                                                                                            |
|         | Setarea orei/limbii/unităților de măsură ······                                                                                                    | 19                                                                                            |
|         | Procedura pentru crearea unei etichete ······                                                                                                    | 21                                                                                            |
| FASUL 2 | Utilizarea exclusiv a acestei                                                                                                    |                                                                                               |
|         |                                                                                                    |                                                                                               |
|         | imprimante (fårå PC)                                                                                                    | 23                                                                                            |
|         | imprimante (fără PC) ······                                                                                                    | <b>23</b><br>24                                                                               |
|         | imprimante (fără PC)         Crearea unei etichete         1 Selectarea unui sabion                                                                                                    | <b>23</b><br>24<br>24                                                                         |
|         | imprimante (fără PC) •••••••••••••••••••••••••••••••••••                                                                                                    | <b>23</b><br>24<br>24<br>25                                                                   |
|         | imprimante (fără PC)         Crearea unei etichete         1. Selectarea unui şablon         2. Imprimarea unei etichete         Alte funcții utile                                                                                                    | 23<br>24<br>24<br>25<br>26                                                                    |
|         | imprimante (fără PC)         Crearea unei etichete         1. Selectarea unui şablon         2. Imprimarea unei etichete         Alte funcții utile         Editarea unui sablon: meniu 1/12                                                                                                    | 23<br>24<br>24<br>25<br>26<br>26                                                              |
|         | <b>imprimante (fără PC)</b> ••••••••••••••••••••••••••••••••••••                                                                                                    | 23<br>24<br>24<br>25<br>26<br>26<br>27                                                        |
|         | <b>imprimante (fără PC)</b> ••••••••••••••••••••••••••••••••••••                                                                                                    | 23<br>24<br>25<br>26<br>26<br>27<br>28                                                        |
|         | <b>imprimante (fără PC)</b><br>Crearea unei etichete<br>1. Selectarea unui şablon<br>2. Imprimarea unei etichete<br>Alte funcții utile<br>Editarea unui şablon: meniu 1/12<br>Modificarea datei utilizând şabloanele: meniu 2/12<br>Previzualizarea conținutului etichetei înainte de imprimare: meniu 3/12<br>Specificarea numărului de copii: meniu 4/12                                                                                                    | 23<br>24<br>25<br>26<br>26<br>27<br>28<br>29                                                  |
|         | Imprimante (fără PC)         Crearea unei etichete         1. Selectarea unui şablon         2. Imprimarea unei etichete         Alte funcții utile         Editarea unui şablon: meniu 1/12         Modificarea datei utilizând şabloanele: meniu 2/12         Previzualizarea conținutului etichetei înainte de imprimare: meniu 3/12         Specificarea numărului de copii: meniu 4/12         Imprimarea etichetelor cu numere de etichetă: meniu 5/12                                                                                                    | 23<br>24<br>25<br>26<br>27<br>28<br>29<br>29                                                  |
|         | imprimante (fără PC)         Crearea unei etichete         1. Selectarea unui şablon         2. Imprimarea unei etichete         Alte funcții utile         Editarea unui şablon: meniu 1/12         Modificarea datei utilizând şabloanele: meniu 2/12         Previzualizarea conținutului etichetei înainte de imprimare: meniu 3/12         Specificarea numărului de copii: meniu 4/12         Imprimarea etichetelor cu numere de etichetă: meniu 5/12         Imprimarea unei liste de şabloane: meniu 6/12                                                                                                    | 23<br>24<br>25<br>26<br>26<br>27<br>28<br>29<br>29<br>31                                      |
|         | imprimante (fără PC)         Crearea unei etichete         1. Selectarea unui şablon         2. Imprimarea unei etichete         Alte funcții utile         Editarea unui şablon: meniu 1/12         Modificarea datei utilizând şabloanele: meniu 2/12         Previzualizarea conținutului etichetei înainte de imprimare: meniu 3/12         Specificarea numărului de copii: meniu 4/12         Imprimarea etichetelor cu numere de etichetă: meniu 5/12         Imprimarea unei liste de şabloane: meniu 6/12         Setarea ceasului: meniu 7/12                                                                                                    | 23<br>24<br>25<br>26<br>27<br>28<br>29<br>29<br>31<br>31                                      |
|         | imprimante (fără PC)         Crearea unei etichete         1. Selectarea unui şablon         2. Imprimarea unei etichete         Alte funcții utile         Editarea unui şablon: meniu 1/12         Modificarea datei utilizând şabloanele: meniu 2/12         Previzualizarea conținutului etichetei înainte de imprimare: meniu 3/12         Specificarea numărului de copii: meniu 4/12         Imprimarea etichetelor cu numere de etichetă: meniu 5/12         Imprimarea unei liste de şabloane: meniu 6/12         Setarea ceasului: meniu 7/12         Caterea automată a rolei la imprimare: meniu 8/12                                                                                                    | 23<br>24<br>25<br>26<br>26<br>27<br>28<br>29<br>31<br>31<br>32                                |
|         | <b>imprimante (fără PC)</b> Crearea unei etichete <ol> <li>Selectarea unui şablon</li> <li>Imprimarea unei etichete</li> </ol> Alte funcții utile Editarea unui şablon: meniu 1/12 Modificarea datei utilizând şabloanele: meniu 2/12 Previzualizarea conținutului etichetei înainte de imprimare: meniu 3/12 Previzualizarea conținutului etichetei înainte de imprimare: meniu 3/12 Imprimarea etichetelor cu numere de etichetă: meniu 5/12 Imprimarea unei liste de şabloane: meniu 6/12 Setarea ceasului: meniu 7/12 Tăierea automată a rolei la imprimare: meniu 8/12 Setarea limbii: meniu 9/12 Setarea unuițății de măură (inpi acu mm): meniu 10/12                                                                                                    | 23<br>24<br>25<br>26<br>27<br>28<br>29<br>29<br>31<br>31<br>32<br>32<br>22                    |
|         | <b>imprimante (fără PC)</b> Crearea unei etichete <ol> <li>Selectarea unui şablon</li> <li>Imprimarea unei etichete</li> </ol> Alte funcții utile Editarea unui şablon: meniu 1/12 Modificarea datei utilizând şabloanele: meniu 2/12 Previzualizarea conținutului etichetei înainte de imprimare: meniu 3/12 Previzualizarea conținutului etichetei înainte de imprimare: meniu 3/12 Imprimarea etichetelor cu numere de etichetă: meniu 5/12 Imprimarea unei liste de şabloane: meniu 6/12 Setarea ceasului: meniu 7/12 Tăierea automată a rolei la imprimare: meniu 8/12 Setarea unității de măsură (inci sau mm): meniu 10/12                                                                                                    | 23<br>24<br>25<br>26<br>27<br>28<br>29<br>29<br>29<br>31<br>31<br>32<br>32<br>33              |
|         | imprimante (fără PC)         Crearea unei etichete         1. Selectarea unui şablon         2. Imprimarea unei etichete         Alte funcții utile         Editarea unui şablon: meniu 1/12         Modificarea datei utilizând şabloanele: meniu 2/12         Previzualizarea conținutului etichetei înainte de imprimare: meniu 3/12         Previzualizarea conținutului etichetei înainte de imprimare: meniu 3/12         Imprimarea unei liste de çabloane: meniu 4/12         Imprimarea unei liste de şabloane: meniu 6/12         Setarea ceasului: meniu 7/12         Setarea unității de măsură (inci sau mm): meniu 10/12         Reglarea contrastului ecranului LCD: meniu 11/12                                                                                                    | 23<br>24<br>25<br>26<br>26<br>27<br>28<br>29<br>29<br>31<br>31<br>32<br>33<br>33<br>33        |
|         | imprimante (fără PC)         Crearea unei etichete         1. Selectarea unui şablon         2. Imprimarea unei etichete         Alte funcții utile         Editarea unui şablon: meniu 1/12         Modificarea datei utilizând şabloanele: meniu 2/12         Previzualizarea conținutului etichetei înainte de imprimare: meniu 3/12         Specificarea numărului de copii: meniu 4/12         Imprimarea etichetelor cu numere de etichetă: meniu 5/12         Imprimarea casului: meniu 7/12         Setarea ceasului: meniu 7/12         Setarea unității de măsură (inci sau mm): meniu 10/12         Reglarea contrastului ecranului LCD: meniu 11/12         Ascunderea sau afişarea şabloanelor presetate: meniu 12/12                                                                                                    | <b>23</b><br>24<br>25<br>26<br>26<br>27<br>28<br>29<br>31<br>31<br>32<br>33<br>33<br>34<br>34 |
|         | imprimante (fără PC)         Crearea unei etichete         1. Selectarea unui şablon         2. Imprimarea unei etichete         Alte funcții utile         Editarea unui şablon: meniu 1/12         Modificarea datei utilizând şabloanele: meniu 2/12         Previzualizarea conținutului etichetei înainte de imprimare: meniu 3/12         Specificarea numărului de copii: meniu 4/12         Imprimarea etichetelor cu numere de etichetă: meniu 5/12         Imprimarea unei liste de şabloane: meniu 6/12         Setarea ceasului: meniu 7/12         Tăierea automată a rolei la imprimare: meniu 8/12         Setarea limbii: meniu 9/12         Setarea contrastului ecranului LCD: meniu 10/12         Reglarea contrastului ecranului LCD: meniu 11/12         Ascunderea sau afişarea şabloanelor presetate: meniu 12/12         Blocarea butonului Menu (Meniu)         Încărcarea sabloanelor/mesaielor de pe calculator | <b>23</b><br>24<br>25<br>26<br>27<br>28<br>29<br>31<br>31<br>32<br>33<br>33<br>34<br>34<br>34 |

PASUL

Înainte de utilizarea imprimantei

Întreținere și depanare

| FASUL 3 Întreținere și depanare                                        | 35       |
|------------------------------------------------------------------------|----------|
| Întreținere ·····                                                      | 36       |
| Întreținerea capului de imprimare •••••••••••••••••••••••••••••••••••• | 36       |
| Intreținerea rolei                                                     | 36       |
| Înlocuirea unității cutter-ului                                        | 38       |
| Înlocuirea bateriei cu litiu a ceasului intern ••••••                  | 39       |
| Depanare ······                                                        | 42       |
| Tipuri potențiale de probleme •••••••••••••••••••••••••••••••••••      | 42<br>43 |
| Resetarea imprimantei •••••••                                          | 44       |
| Specificații principale ••••••                                         | 45       |

\_\_\_\_\_

## Introducere

### ■Notificare de compilație şi publicare

Sub supravegherea Brother Industries, Ltd., acest manual a fost compilat și publicat, acoperind cele mai recente descrieri și specificații ale produsului.

Conținutul acestui manual și specificațiile acestui produs sunt supuse modificărilor fără notificare.

Brother îşi rezervă dreptul de a efectua modificări, fără notificare prealabilă, ale specificațiilor și materialelor conținute în acest document și nu poate fi făcută răspunzătoare pentru niciun fel de daune (inclusiv rezultate pe cale de consecință) cauzate de încrederea în materialele prezentate, inclusiv, dar fără a se limita la, erorile tipografice și alte erori aferente procesului de publicare.

© 2005 Brother Industries, Ltd.

### ■Mărci comerciale

Logo-ul Brother<sup>®</sup> este marcă înregistrată a Brother Industries, Ltd.

Microsoft<sup>®</sup>, MS-DOS<sup>®</sup>, Windows<sup>®</sup> și Windows NT<sup>®</sup> sunt mărci comerciale înregistrate ale Microsoft Corporation în Statele Unite și în alte țări.

Apple<sup>®</sup>, logo-ul Apple<sup>®</sup>, Mac<sup>®</sup> și TrueType<sup>®</sup> sunt mărci comerciale înregistrate ale Apple Computer, Inc în Statele Unite și în alte țări.

Imprimanta include modulele software "USBPRINT.SYS" și "USBMON.DLL" în care Microsoft Corporation își reține integral drepturile și interesele.

Adobe<sup>®</sup>, logo-ul Adobe<sup>®</sup>, Acrobat<sup>®</sup> și Adobe<sup>®</sup> Reader<sup>®</sup> sunt mărci comerciale înregistrate ale Adobe Systems Incorporated.

QR code este o marcă comercială înregistrată a DENSO WAVE INCORPORATED.

Toți termenii și toate denumirile de mărci și produse menționate în acest Manual de utilizare sunt mărci comerciale înregistrate ale companiilor respective.

### ■Transportul imprimantei

Dacă dintr-un anumit motiv trebuie să transportați imprimanta, ambalați-o cu atenție pentru a evita eventualele deteriorări în timpul tranzitului.

Vă recomandăm să păstrați și să utilizați ambalajul original. Imprimanta trebuie asigurată corespunzător la transportator.

PASUL

1

## Manuale

Următoarele manuale se furnizează pentru a vă ajuta să utilizați în mod adecvat imprimanta și funcțiile acesteia. Asigurați-vă că ați citit acest manual înainte de a utiliza imprimanta.

### Manual de utilizare (acest manual)

Mai întâi, citiți acest manual.

Oferă informații pe care trebuie să le citiți înainte de a utiliza imprimanta, cum ar fi precauții și instrucțiuni de configurare, precum și proceduri pentru imprimarea etichetelor fără a vă utiliza calculatorul.

Acesta explică, de asemenea, modul în care se curăță imprimanta și se efectuează anumite acțiuni de depanare.

### Ghidul de instalare al software-ului

Explică modul de instalare a pachetului software pentru a se utiliza pe un calculator personal.

De asemenea, descrie metoda de dezinstalare a software-ului.

### Ghidul utilizatorului de software (manual în format PDF)

Acesta explică modul în care se creează etichete utilizând software-ul furnizat cu imprimanta, prin instalarea acestuia pe calculator înainte de conectarea imprimantei la calculator.

• Pentru a naviga în Ghidul utilizatorului de software (manual în format PDF),

trebuie să aveți instalat Adobe<sup>®</sup> Reader<sup>®</sup> sau Adobe<sup>®</sup> Acrobat<sup>®</sup> Reader<sup>®</sup>. (Pentru Mac<sup>®</sup>, poate fi utilizat și programul standard de previzualizare "Preview" livrat cu sistemul de operare.)

 Când utilizați Windows<sup>®</sup>, acest manual poate fi vizualizat din aplicația P-touch Setup când este rulată de pe CD.

În plus, acest manual poate fi vizualizat din meniul de start dacă este instalat pe calculator.

 Când utilizați un Mac, consultați fișierele PDF din directorul [Manuals] de pe CD-ul furnizat cu imprimanta.

## Simbolurile utilizate în acest manual

Simbolurile utilizate în acest manual sunt următoarele:

Acest simbol indică informații sau instrucțiuni care trebuie urmate. Dacă acestea sunt ignorate, pot rezulta răniri, deteriorări sau operații eşuate.

Acest simbol indică informații sau instrucțiuni care vă pot ajuta să înțelegeți mai bine și să utilizați mai eficient imprimanta.

## Măsuri de sigurantă

Pentru a preveni rănirile și deteriorările, sunt explicate observații importante cu ajutorul diferitelor simboluri.

Simbolurile si semnificatiile acestora sunt următoarele:

| Avertisment Vă indică ce trebuie să faceți pentru a evita riscul rănirii. |                                                                                                    |  |
|---------------------------------------------------------------------------|----------------------------------------------------------------------------------------------------|--|
| Atenție                                                                   | Vă informează în legătură cu procedurile pe care trebuie să le urmați pentru a preveni deteriorarea imprimantei. |  |

Simbolurile utilizate în acest manual sunt următoarele:

N Pictograma de configurare incorectă vă avertizează despre dispozitivele și operațiunile care nu sunt compatibile cu imprimanta (de ex., imaginea din stânga indică o avertizare cu privire la interzicerea dezasamblării). Pictograma cu instructiuni speciale indică operatiunile de efectuat (de ex., imaginea Z

din stânga indică deconectarea fisei de alimentare de la priza de perete).

### Avertisment

### Imprimanta

#### Urmați aceste instrucțiuni pentru a evita incendiul, șocurile electrice sau alte deteriorări.

- 🔊 Nu dezasamblati imprimanta. Pentru inspectia, reglarea si repararea imprimantei, contactati magazinul de la care a fost achizitionată imprimanta sau centrul dvs. local de service autorizat.
- 🚫 Nu scăpați, nu loviți sau nu izbiti în alt mod imprimanta.
- 🚫 Nu țineți și nu ridicați imprimanta de capacul rolei DK. Capacul se poate desprinde, iar imprimanta poate cădea si se poate deteriora.
- 🔊 Nu atingeți cu părți metalice capul de imprimare. Capul de imprimare se încălzeste foarte tare în timpul utilizării și rămâne foarte cald imediat după utilizare. Nu îl atingeți direct cu mâinile.

- Nu permiteți imprimantei să se ude în niciun fel.
- 🚫 Nu utilizați imprimanta cu obiecte străine în interiorul acesteia. Dacă apa sau orice corp străin pătrunde în aparat. deconectati cablul de alimentare de la priza electrică și scoateti corpul străin. Dacă este cazul, contactati magazinul de la care a fost achizitionată imprimanta sau centrul dvs. local de service autorizat.
- Aruncați pungile de plastic în mod corect si nu le păstrati la îndemâna bebelusilor si a copiilor. Nu purtati sau nu vă jucati cu pungile de plastic.
- R Deconectați imediat cablul de alimentare si opriti utilizarea imprimantei dacă observati orice miros, căldură, decolorare, deformare anormale sau orice situatie neobisnuită în timpul utilizării sau depozitării imprimantei.

nainte de utilizarea imprimantei

PASUL

### Avertisment

| Urmați aceste instrucțiuni pentru a evita incendiul, șocurile electrice sau alte                                                                                                    |                                                                                                    |  |  |
|----------------------------------------------------------------------------------------------------|----------------------------------------------------------------------------------------------------|--|--|
| ■Cablu de alimentare                                                                                                    |                                                                                                    |  |  |
| <ul> <li>Utilizați numai surse de alimentare<br/>autorizate (220 – 240 V c.a.) pentru<br/>imprimantă.</li> <li>Utilizați numai cablul de alimentare<br/>inclus cu imprimanta.</li> <li>Nu supraîncărcați priza de alimentare cu<br/>prea multe aparate electrocasnice sau<br/>nu introduceți cablul de alimentare într-o<br/>priză defectă.</li> <li>Nu tăiați, nu deteriorați, nu modificați<br/>sau nu aşezați obiecte grele pe cablul<br/>de alimentare.</li> </ul>                                                                                                    | <ul> <li>Nu utilizați cablul de alimentare dacă acesta este deteriorat.</li> <li>Nu manevrați cablul de alimentare sau fişa dacă mâinile vă sunt ude.</li> <li>Asigurați-vă că fişa de alimentare este introdusă corect în priza de alimentare.</li> <li>Dacă imprimanta nu va fi utilizată o perioadă de timp îndelungată, scoateți cablul de alimentare din priza electrică.</li> </ul>                                                                                                    |  |  |
| ■Baterie                                                                                                    |                                                                                                    |  |  |
| <ul> <li>Utilizați doar tipul corect de baterie pentru imprimantă.</li> <li>Nu încercați să dezasamblați, să modificați, să aplicați efectul căldurii sau să expuneți la flacără directă, lumină solară directă sau la temperaturi și umiditate extrem de mari.</li> <li>Spălați imediat cu apă orice zonă a corpului care vine în contact cu conținutul intern al bateriei. Solicitați asistență medicală în cazul în care conținutul vine în contact cu ochii sau gura dvs.</li> <li>Introduceți bateria respectând polaritatea corectă.</li> <li>Nu permiteți udarea bateriei.</li> <li>Scoateți imediat bateria din imprimantă la finalul duratei de viață a acesteia.</li> <li>Nu sudați bateria direct.</li> </ul> | <ul> <li>Utilizarea incorectă a bateriilor pentru această imprimantă poate cauza scurgeri sau explozie, generând astfel un incendiu, răniri sau deteriorări ale mediului din jurul aparatului.</li> <li>Aruncaţi bateriile uzate conform instrucţiunilor.</li> <li>Nu scurtcircuitaţi terminalele bateriei cu obiecte metalice.</li> <li>Bateria furnizată nu este reîncărcabilă. Nu încercaţi să o reîncărcaţi.</li> <li>Nu lăsaţi bateria la îndemâna copiilor. Solicitaţi asistenţă medicală imediat dacă aţi înghiţit bateria.</li> <li>Evitaţi scăparea pe jos sau expunerea bateriei la impacturi puternice care o pot defecta.</li> <li>Evitaţi supunerea bateriei la vibraţiile cu ultrasunete. Poate fi generat astfel un scurtcircuit intern.</li> </ul> |  |  |

## Atenție

## Urmați aceste instrucțiuni pentru a evita incendiul, şocurile electrice sau alte deteriorări.

### Imprimanta

Priza electrică standard trebuie să fie aproape de imprimantă și ușor accesibilă.

#### Cablu de alimentare

Ţineţi întotdeauna de fişa de alimentare atunci când scoateţi cablul de alimentare din priză sau atunci când îl introduceţi în priză. Tragerea de cablul de alimentare poate cauza probleme la cablul de alimentare.

5

| <u>∧</u> Atenție                                                                                                    |                 |
|----------------------------------------------------------------------------------------------------|-----------------|
| Urmați aceste instrucțiuni pentru a evita incendiul, şocurile electrice sau alte<br>deteriorări.                                                                                                    | roducer         |
| ■Cutter                                                                                                    | Int             |
| <ul> <li>Nu atingeți lama unității cutter-ului.</li> <li>Nu deschideți capacul superior în timpul<br/>funcționării cutter-ului.</li> </ul>                                                                                                    | PASUL<br>1      |
| ■Instalarea/Depozitarea                                                                                                    | nante           |
| Aşezaţi imprimanta pe o suprafaţă plană<br>Şi stabilă, cum ar fi un birou.                                                                                                    | a imprin        |
| ■Rola DK (etichetă DK, bandă DK)                                                                                                    | zare            |
| <ul> <li>Aveți grijă să nu scăpați rola DK din mână.</li> <li>Rolele DK folosesc hârtie termică şi film termic. Eticheta şi imprimarea se şterg la lumina soarelui şi la căldură. Nu folosiți role DK pentru uz exterior care necesită durabilitate.</li> <li>În funcție de locație, material şi condițiile de mediu, eticheta se poate dezlipi sau nu mai poate fi dezlipită, culoarea ei se poate modifica sau se poate transfera pe alte obiecte. Înainte de aplicarea etichetei, verificați condițiile de mediu şi materialul. Testaț eticheta prin aplicarea unei mici părți a acesteia pe o zonă discretă</li> </ul> | juainte de util |
| a suprafeței țintă.                                                                                                    | stei            |

## Măsuri generale de precauție

### Imprimanta

- Imprimanta este un aparat de precizie. Nu scăpați, nu loviți sau nu izbiți în alt mod imprimanta.
- Nu ridicați imprimanta de capacul compartimentului rolei DK. Capacul se poate desprinde, iar imprimanta poate cădea și se poate deteriora.
- Imprimanta poate funcționa necorespunzător dacă este lăsată în apropierea unui televizor, a unui aparat radio etc. Nu utilizați imprimanta în apropierea aparatelor care pot cauza interferențe electromagnetice.
- Nu expuneți imprimanta la lumina directă a soarelui sau lângă surse de căldură sau alte aparate de uz casnic încălzite, în nicio locație expusă la temperaturi extrem de ridicate sau scăzute, la umiditate ridicată sau la praf. Aceasta poate cauza o funcționare necorespunzătoare a aparatului.
- Nu utilizați diluant pentru vopsea, benzen, alcool sau alți solvenți organici pentru curățarea imprimantei. Aceasta poate afecta finisajul suprafeței. Utilizați o lavetă moale și uscată pentru curățarea imprimantei.
- Nu aşezați obiecte grele sau obiecte care conțin apă pe imprimantă. Dacă apa sau orice corp străin pătrunde în imprimantă, contactați magazinul de la care a fost achiziționată imprimanta sau centrul dvs. local de service autorizat. În cazul în care continuați să folosiți imprimanta cu apă sau un corp străin în interiorul acesteia, imprimanta se poate defecta sau vă puteți răni.
- Nu atingeți cutter-ul. Vă puteți răni. Fiți foarte atenți atunci când schimbați unitatea cutter-ului.
- Nu introduceți obiecte în fanta de ieșire a etichetei sau în portul USB, serial sau nu blocați fanta sau aceste porturi.
- Nu aşezați părți metalice lângă capul de imprimare. Capul de imprimare se încălzeşte foarte tare în timpul utilizării şi rămâne foarte cald imediat după utilizare. Nu îl atingeți direct cu mâinile.
- Utilizați numai cablul de interfață (cablu USB) inclus cu imprimanta.
- Atunci când nu utilizați imprimanta o perioadă de timp îndelungată, scoateți rola DK din aceasta.
- Nu încercați să imprimați etichete în timp ce capacul rolei DK este deschis.
- Nu dezasamblați niciodată imprimanta sau nu permiteți udarea acesteia pentru a evita posibile incendii sau șocuri electrice. Nu scoateți cablul de alimentare din priza electrică sau nu îl introduceți în priza electrică cu mâinile ude. În caz contrar, poate apărea o electrocutare sau un incendiu.
- Dacă apare un blocaj de hârtie din cauza unei acumulări de adeziv pe suprafața ghidajului hârtiei, deconectați cablul de alimentare de la priza electrică şi curățați adezivul acumulat pe suprafața ghidajului hârtiei cu o lavetă înmuiată în etanol sau alcool izopropilic (pentru frecare). Este recomandat să curățați ghidajul hârtiei atunci când înlocuiți unitatea cutter-ului.

### Cablu de alimentare

- · Utilizați numai cablul de alimentare cu curent alternativ inclus cu imprimanta.
- Dacă imprimanta nu va fi utilizată o perioadă de timp îndelungată, scoateți cablul de alimentare din priza electrică.
- Țineți întotdeauna de fișă atunci când scoateți cablul de alimentare din priză sau atunci când îl introduceți în priză. Nu trageți de cablu. Conductorul din cablu se poate deteriora.
- Trebuie să așezați imprimanta lângă o priză electrică standard, ușor accesibilă.

### Rola DK (etichetă DK şi bandă DK)

• Utilizați numai accesorii și consumabile Brother originale (cu mărcile 👫, 👫). Nu utilizați accesorii sau consumabile neautorizate.

- ROMANA
- Dacă eticheta este aplicată pe o suprafaţă udă, murdară sau uleioasă, ea se poate dezlipi uşor. Înainte de a aplica eticheta, curăţaţi suprafaţa pe care va fi aplicată eticheta.
- Rola DK folosește hârtie termică și film termic, astfel că razele ultraviolete, vântul și ploaia pot determina decolorarea etichetei și dezlipirea capetelor acesteia.
- Nu expuneți rolele DK la lumina solară directă, temperaturi ridicate, umiditate ridicată sau praf. Depozitați-le într-un loc răcoros și întunecat. Utilizați rolele DK imediat după deschiderea ambalajului.
- Zgârierea suprafeței împrimate a etichetei cu unghiile sau cu obiecte metalice sau atingerea suprafeței imprimate cu mâinile umezite cu apă, transpirație sau creme etc. pot cauza decolorarea sau modificarea culorii.
- Nu aplicați etichetele pe persoane, animale sau plante.
- Întrucât capătul rolei DK este proiectat pentru a nu adera la bobina etichetei, este posibil ca ultima etichetă să nu fie tăiată corespunzător. În acest caz, eliminați etichetele rămase, introduceți o nouă rolă DK şi reimprimați ultima etichetă. Observație: Pentru a ține cont de aceasta, numărul de etichete DK incluse pe fiecare rolă DK poate fi mai mare decât cel indicat pe ambalaj.
- La dezlipirea unei etichete DK, este posibil ca o parte a etichetei să rămână lipită. Eliminați partea rămasă înainte de a aplica o nouă etichetă.
- Anumité role DK folosesc adeziv permanent pentru etichetele lor. Aceste etichete nu pot fi dezlipite cu uşurință după aplicare.
- Înainte de a utiliza etichete CD/DVD, asigurați-vă că urmați instrucțiunile din manualul de instrucțiuni al CD/DVD player-ului dvs. privind aplicarea etichetelor CD/DVD.
- Nu utilizați etichete CD/DVD într-un CD/DVD player cu încărcare prin fantă, de exemplu un CD player dintr-un autovehicul la care CD-ul este introdus în CD player printr-o fantă.
- Nu dezlipiți eticheta CD/DVD după ce aceasta este aplicată pe CD/DVD, este posibil ca un strat subțire să se dezlipească, provocând deteriorarea discului.
- Nu aplicați etichete CD/DVD pe discuri CD/DVD proiectate pentru utilizare cu imprimante cu jet de cerneală. Etichetele se dezlipesc ușor de pe aceste discuri, iar utilizarea discurilor cu etichete dezlipite poate cauza pierderea sau deteriorarea datelor.
- La aplicarea etichetelor CD/DVD, folosiți aplicatorul inclus cu rolele de etichete CD/DVD. În caz contrar, CD/DVD player-ul se poate deteriora.
- Utilizatorul își asumă întreaga responsabilitate pentru aplicarea etichetelor CD/DVD. Brother nu acceptă responsabilitatea pentru pierderi sau deteriorări ale datelor cauzate de utilizarea neadecvată a etichetelor CD/DVD.

### ■CD şi software

- Nu zgâriați CD-ul sau nu-l expuneți la temperaturi ridicate sau scăzute.
- Nu așezați obiecte grele pe CD sau nu exercitați forță asupra CD-ului.
- Software-ul de pe CD este destinat exclusiv utilizării cu imprimanta. Consultați Licența de pe CD pentru mai multe detalii. Acest software poate fi instalat pe mai multe calculatoare pentru utilizare într-un birou etc.

### Baterie

- Nu utilizați bateria cu alte produse.
- Aruncați o baterie uzată în conformitate cu reglementările federale, naționale și locale în vigoare.
- Când depozitați sau aruncați bateria, înveliți-o în bandă adezivă de celofan sau într-un material similar pentru a preveni scurtcircuitarea bateriei.
- Este recomandat să înlocuiți bateria la fiecare doi ani.

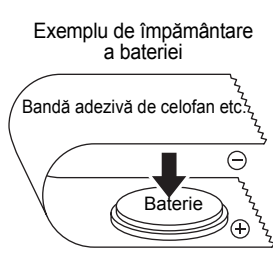

și depanare

ntretinere

#### Unitatea cutter-ului

- Unitatea cutter-ului conține o lamă foarte ascuțită. Pentru a preveni rănirile de la o lamă defectă a cutter-ului:
  - Asigurați-vă că, la utilizarea unității cutter-ului, capacul superior este închis.
  - Nu aplicați o presiune prea mare la montarea sau demontarea unității cutter-ului.
  - Când unitatea cutter-ului se uzează, trebuie să o înlocuiți cu una nouă.
  - Dacă rupeți unitatea cutter-ului, deconectați imprimanta de la priza de alimentare și scoateți cu atenție unitatea cutter-ului cu ajutorul unei pensete.
- Dacă aparatul se blochează din cauza unei acumulări de adeziv, trebuie să curăţaţi suprafaţa ghidajului hârtiei. Deconectaţi imprimanta de la sursă şi curăţaţi adezivul acumulat de pe suprafaţa ghidajului ha de material înmuiată în alcool izopropilic. Vă recomandări

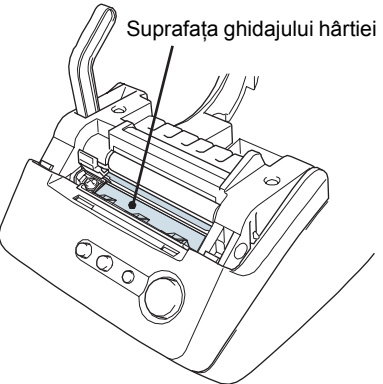

și curățați adezivul acumulat de pe suprafața ghidajului hârtiei, folosind o lavetă sau o bucată de material înmuiată în alcool izopropilic. Vă recomandăm să curățați ghidajul hârtiei atunci când înlocuiți unitatea cutter-ului.

 Unitatea cutter-ului ar trebui să realizeze un număr mediu de minimum 5.000 de tăieri, în funcție de modul în care utilizați aparatul. Dacă imprimanta dvs. nu taie etichetele în mod corespunzător sau începe să se blocheze des, cutter-ul a ajuns probabil la sfârşitul duratei sale de viață; trebuie să înlocuiți cutter-ul.

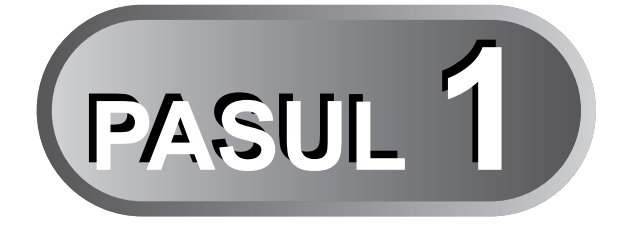

# Înainte de utilizarea imprimantei

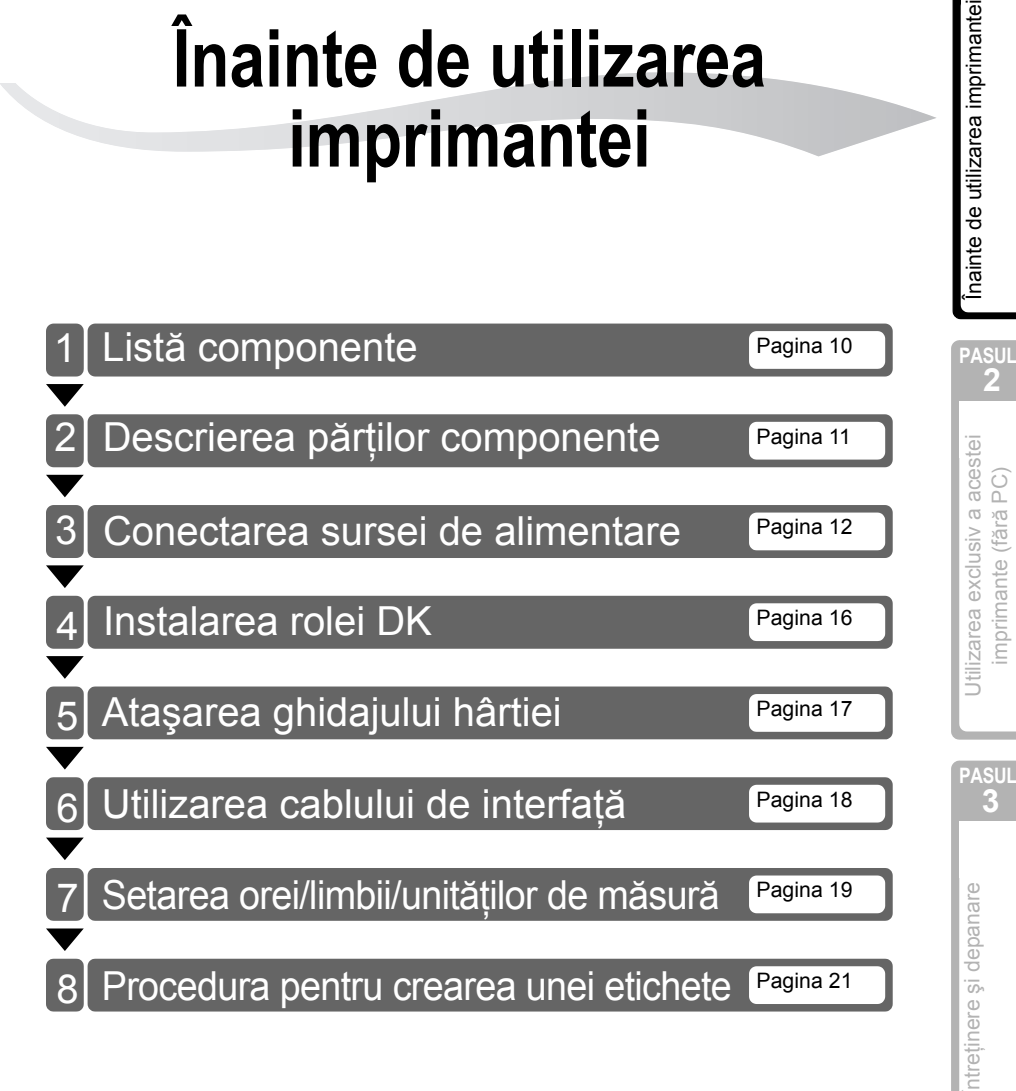

PASUL 1

mprimante (fără PC)

## I Listă componente

Când dezambalați imprimanta, verificați dacă aveți toate componentele următoare. Dacă vreuna din componente lipsește sau este defectă, contactați distribuitorul dvs. sau reprezentantul autorizat Brother de la care ați achiziționat imprimanta.

### Brother QL-650TD

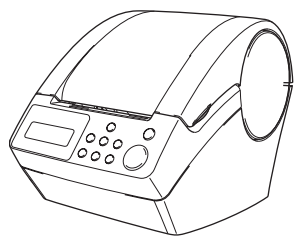

### Cablu USB

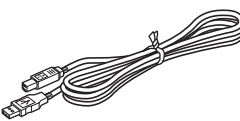

### Rolă DK (rolă starter)

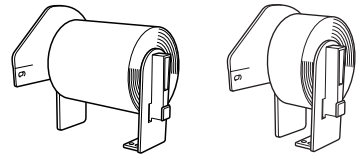

- Bandă de hârtie cu lungime continuă de 62 mm (8 metri)
- Étichete rotunde de hârtie, 24 mm (250 etichete)

### Cablu de alimentare

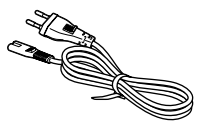

### Ghidaj pentru hârtie

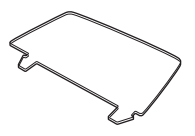

CD-ROM

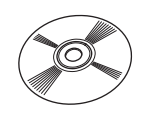

### Foaie de curățare

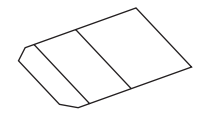

## 2 Descrierea părților componente

## Unitatea principală de imprimare

### Vedere din fată

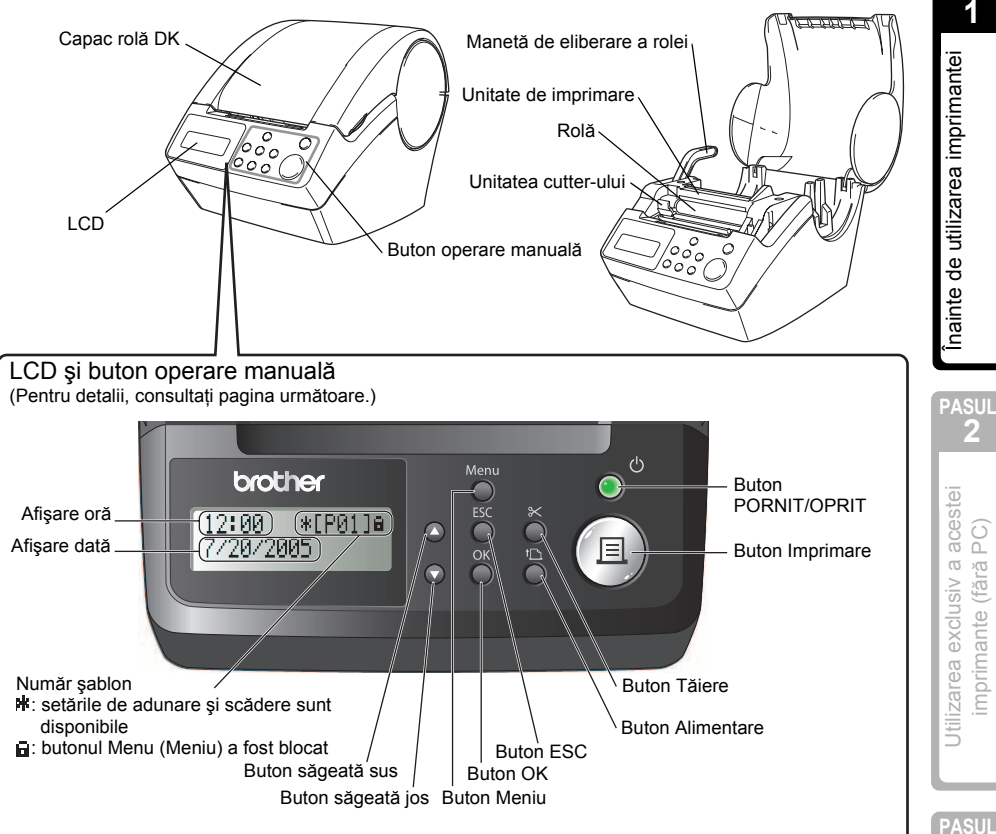

Când imprimanta nu este utilizată, închideti capacul rolei DK pentru a preveni acumularea prafului și a murdăriei în interiorul imprimantei.

### ■Vedere din spate

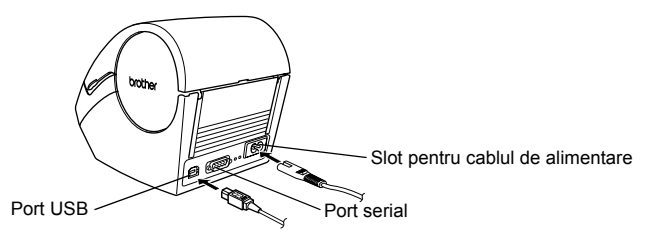

ntroducere PASUL

11

intreținere și depanare

()

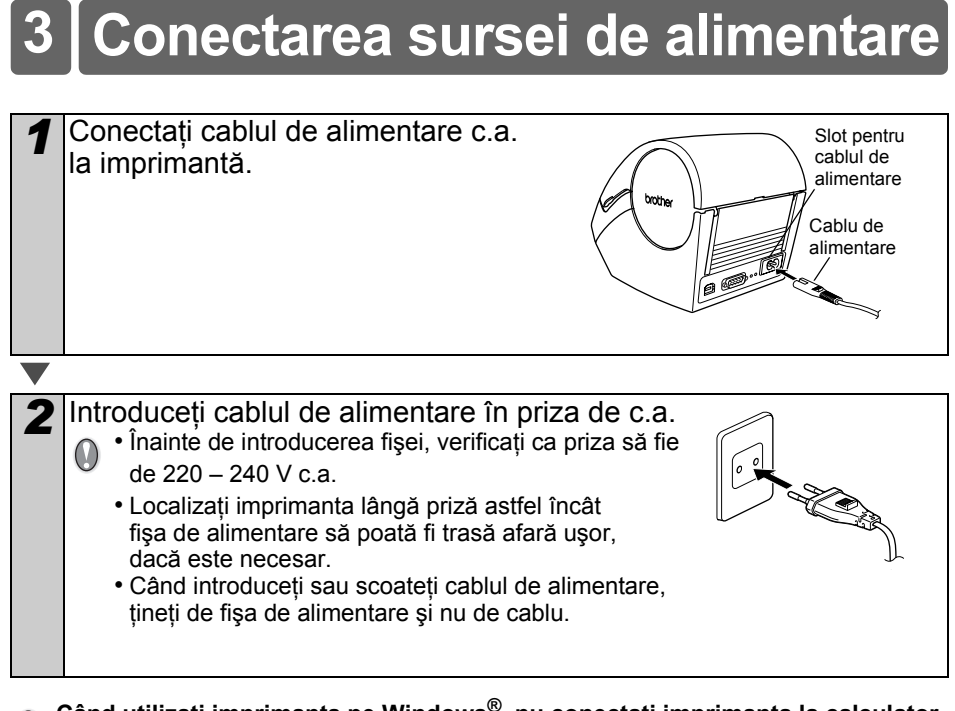

Când utilizați imprimanta pe Windows<sup>®</sup>, nu conectați imprimanta la calculator înainte de a instala software-ul pe acesta din urmă.

## LCD

Ecranul LCD se utilizează pentru operațiunile în modurile de afișare a orei și de selecție a meniurilor.

### ■Modul de afişare a orei

Ecranul LCD va afisa data si ora când aparatul este pornit sau neutilizat.

12:34 \*EP013a 20/07/2005

### Tabel meniuri operațiuni manuale

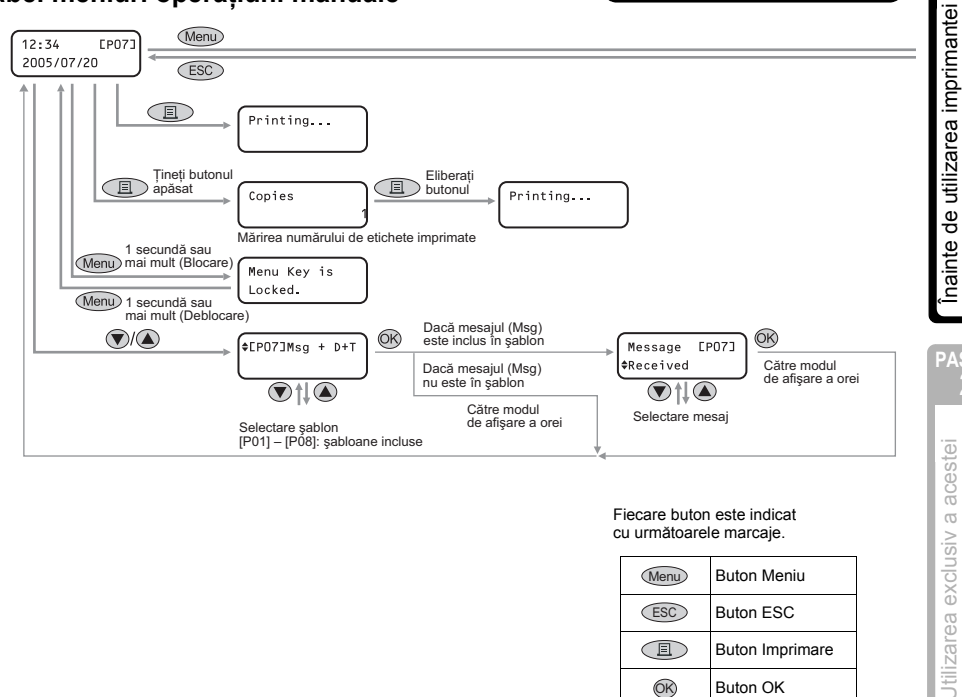

#### Fiecare buton este indicat cu următoarele marcaje.

| Menu      | Buton Meniu       |
|-----------|-------------------|
| ESC       | Buton ESC         |
|           | Buton Imprimare   |
| <u>OK</u> | Buton OK          |
|           | Buton sägeatä sus |
|           | Buton sägeatä jos |

#### Puteți crea ușor etichete care indică data, ora și un mesaj, fără a utiliza calculatorul.

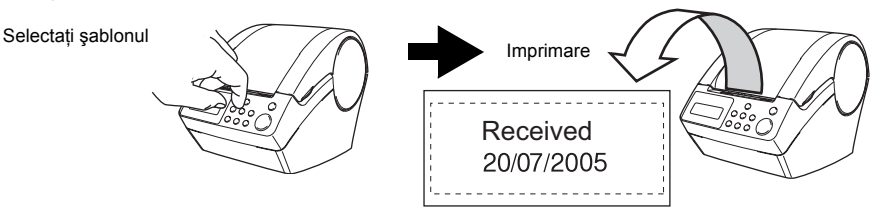

Pentru detalii, consultați "Crearea unei etichete" la pagina 24.

intreținere și depanare

2

mprimante (fără PC)

ntroducere

PASUL

### Modul de selecție a meniurilor

Ecranul LCD va afişa titlul meniului când editați şabloane sau când modificați setări.

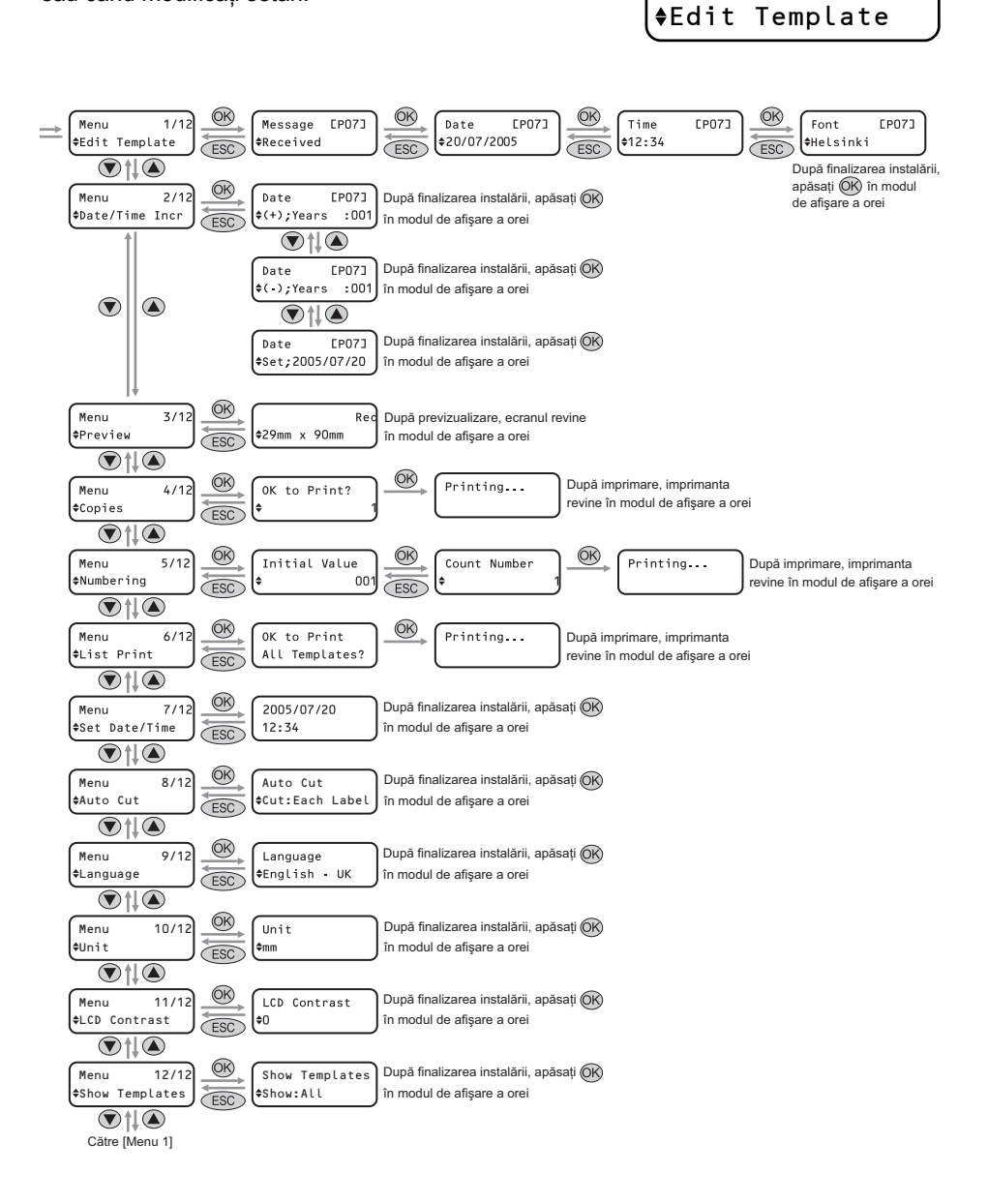

1/12

Menu

## Buton operare manuală

| Denumire                          | Funcție                                                                                                    |                                                                                                    |
|-----------------------------------|----------------------------------------------------------------------------------------------------|----------------------------------------------------------------------------------------------------|
|                                   | Pornește sau oprește imprimanta. Butonul se aprinde sau luminează intermitent în funcție de starea imprimantei.                                                                                                    |                                                                                                    |
|                                   | LED                                                                                                    | Stare                                                                                                    |
|                                   | Oprit<br>O                                                                                                    | Aparatul este OPRIT.                                                                                                    |
| _ /                               | Pornit                                                                                                    | Aparatul este PORNIT.                                                                                                    |
| Buton<br>PORNIT/OPRIT<br>(心)      | Luminează<br>intermitent rapid                                                                                                    | A apărut o eroare.<br>Pentru detalii referitoare la depanare, consultați<br>"Depanare" la pagina 42.                                                                                                    |
|                                   | Luminează<br>intermitent încet                                                                                                    | Imprimanta procesează datele.                                                                                                    |
|                                   | Se oprește după<br>ce luminează<br>intermitent de 10 ori<br>O                                                                                                    | A apărut o eroare de sistem. OPRIȚI imprimanta,<br>aşteptați 30 de secunde și apoi PORNIȚI-o din nou.<br>Dacă eroarea nu dispare, trebuie să contactați<br>distribuitorul sau un centru de service autorizat Brother. |
| Buton Imprimare                   | Porneşte imprimarea.                                                                                                    |                                                                                                    |
| Buton Tăiere<br>(X)               | Taie eticheta imprimată. Acest buton se utilizează când modul "Auto Cut" este setat pe "OFF".<br>Pentru detalii, consultați "Tăierea automată a rolei la imprimare: meniu 8/12" la pagina 32.                                                                                                    |                                                                                                    |
| Buton Alimentare<br>(† <u>)</u> ) | <ul> <li>Când utilizați etichete ştanțate DK: alimentează rola de etichete DK<br/>de la începutul primei etichete. Dacă acest buton este apăsat mai mult<br/>de o secundă, rola de etichete DK începe cu următoarea etichetă.</li> <li>Când utilizați benzi continue DK: alimentează 25,4 mm de rolă de etichete DK.</li> <li>Dacă nu există nicio rolă de etichete DK instalată, modul trece în modul<br/>de curățare, iar rola se roteşte 8 mm. Dacă acest buton se apasă mai mult<br/>de o secundă, rola se roteşte 100 mm.</li> </ul> |                                                                                                    |
| Buton Menu<br>(Meniu)             | Comută între modul de afișare a orei (mod normal) și modul de selecție<br>a meniurilor (la efectuarea setărilor).<br>Pentru a evita modificarea setării șablonului, butonul Menu (Meniu)<br>poate fi blocat. Pentru detalii, consultați "Blocarea butonului Menu (Meniu)"<br>la pagina 34.                                                                                                    |                                                                                                    |
| Buton ESC                         | Setarea se anulează                                                                                                    | i, iar ecranul revine la modul sau la ecranul anterior.                                                                                                    |
| Buton OK                          | Acceptă modul selec                                                                                                    | tat sau valoarea setării.                                                                                                    |
| Buton săgeată                     | Modifică meniul sau valoarea setării.                                                                                                    |                                                                                                    |

## 4 Instalarea rolei DK

## Role DK aplicabile

Tipurile utilizabile de rolă DK pentru imprimantă sunt enumerate mai jos.

| Denumire generală<br>pentru eticheta DK<br>şi banda DK. | D <b>术</b> Etichetă DK | Aceasta este o rolă de etichete pretăiate.<br>Sunt disponibile hârtia pentru imprimare termică<br>și pelicula pentru imprimare termică.                             |
|---------------------------------------------------------|------------------------|----------------------------------------------------------------------------------------------------|
|                                                         | <b>D</b> Bandă DK      | Aceasta este o bandă adezivă de o pagină,<br>care se poate tăia liber.<br>Sunt disponibile hârtia pentru imprimare termică<br>şi pelicula pentru imprimare termică. |
|                                                         |                        |                                                                                                    |

- Pentru o listă completă de role DK disponibile, consultați "Lista de consumabile" menționată la finalul acestui Manual de utilizare.
  - Utilizați doar role DK originale cu imprimanta.

## Instalarea rolei DK

Apăsați butonul PORNIT/OPRIT pentru a opri imprimanta. Apucați capacul compartimentului rolei DK de părțile laterale înspre partea frontală a imprimantei şi ridicați ferm pentru a deschide capacul.

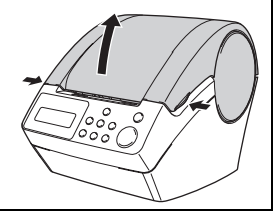

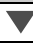

2 Trageți maneta de eliberare a rolei şi scoateți foaia de protecție de pe unitatea de imprimare. Scoateți foaia de protecție a bateriei.

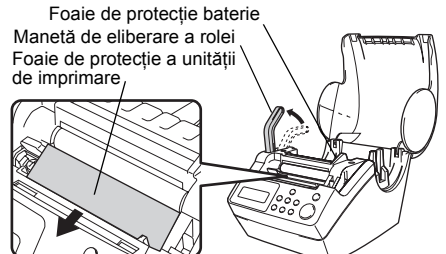

### **3** Aşezați bobina în ghidajele bobinei din compartimentul rolei DK.

- Asigurați-vă că brațele bobinei sunt introduse ferm în ghidajele bobinei în ambele părți.
  - Introduceți bobina cu rola DK poziționată în ghidaj, pe partea dreaptă a imprimantei.

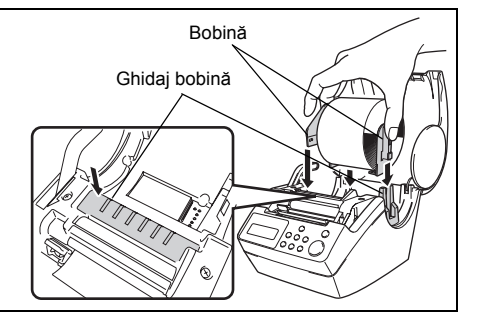

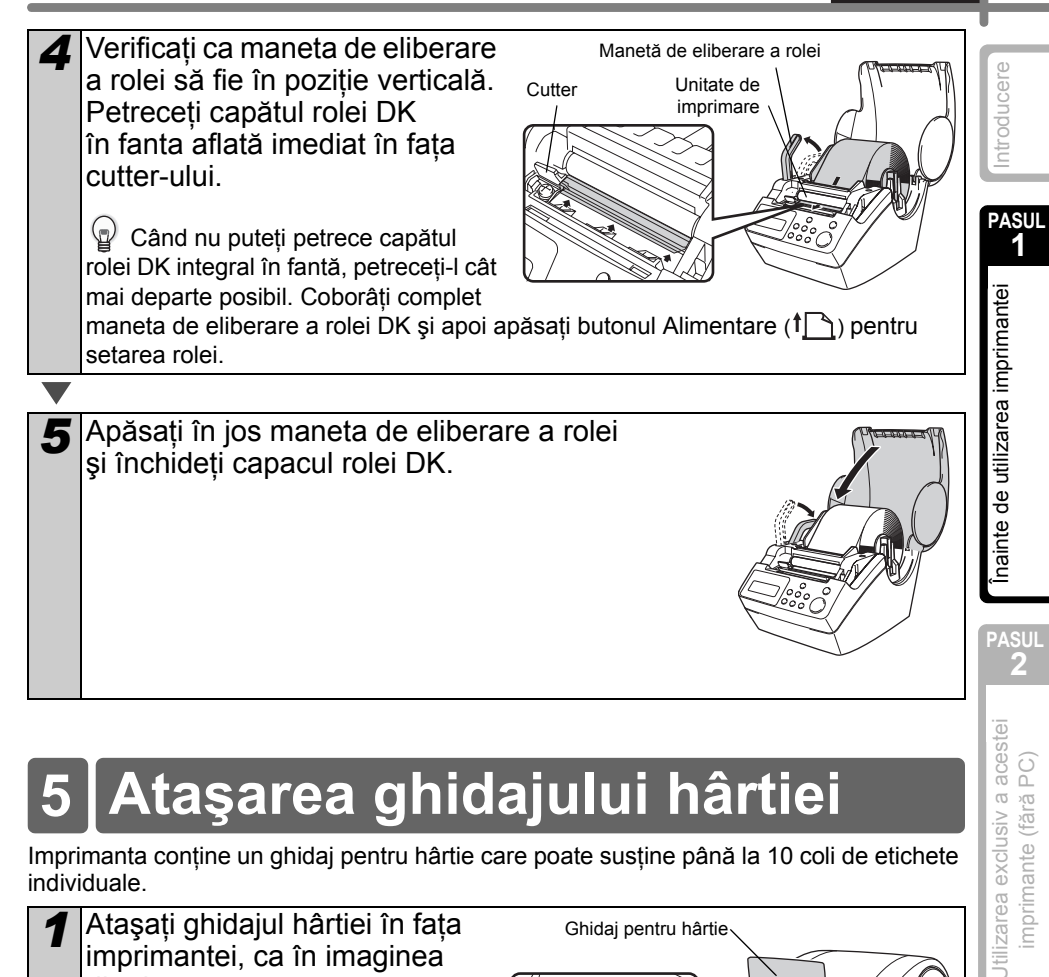

## Ataşarea ghidajului hârtiei

Imprimanta contine un ghidaj pentru hârtie care poate sustine până la 10 coli de etichete individuale.

Atasati ghidajul hârtiei în fata 1 Ghidai pentru hârtie imprimantei, ca în imaginea din dreapta. Va trebui să scoateți ghidajul hârtiei dacă doriti să imprimati 0000 0 si să tăiati mai mult de 10 etichete C o dată. 0 0

Intreținere și depanare

mprimante (fără PC)

PASUL

2

## 6 Utilizarea cablului de interfață

Cablul RS-232C și cablul de rețea nu sunt accesorii standard. Selectați cablul adecvat pentru interfața dvs.

Cablu USB

Utilizați cablul de interfață inclus.

Cablu RS-232C

Alocarea pinilor pentru cablurile seriale (cabluri RS-232C) care pot fi utilizate cu acest aparat sunt indicate în tabelul de mai jos. Puteți achiziționa cablurile de la un magazin de electronice. Nu utilizați un cablu de interfață mai lung de 2 metri.

Partea Brother QL D-sub mamă, şurub de blocare #4-40 (UNC) Partea calculatorului (D-Sub9P mamă)

| Denumire<br>semnal | Număr<br>PIN | Alocarea PIN-ilor | Număr<br>PIN | Denumire<br>semnal |
|--------------------|--------------|-------------------|--------------|--------------------|
| DCD                | 1            |                   | 1            | DCD                |
| RXD                | 2            |                   | 2            | RXD                |
| TXD                | 3            |                   | 3            | TXD                |
| DTR                | 4            |                   | 4            | DTR                |
| GND                | 5            |                   | 5            | GND                |
| DSR                | 6            |                   | 6            | DSR                |
| RTS                | 7            |                   | 7            | RTS                |
| CTS                | 8            |                   | 8            | CTS                |
| RI                 | 9            |                   | 9            | RI                 |

- Conectarea unui cablu RS-232C şi unui cablu USB la imprimantă în acelaşi timp nu este posibilă.
  - Partea conectorului serial RS-232C al acestui echipament nu este o sursă de alimentare limitată.

#### Important

Pentru interfața USB trebuie utilizat cablul USB inclus, pentru a asigura respectarea limitelor pentru EMC (Compatibilitate electromagnetică).

Pentru interfețele serială și de rețea trebuie utilizat câte un cablu de interfață ecranat, pentru a asigura respectarea limitelor pentru EMC.

Modificările care nu sunt aprobate în mod expres de Brother Industries, Ltd. pot afecta performanța și calitatea imprimării, iar paguba poate să nu mai intre sub incidența garanției limitate.

Atenție la conexiunea RS-232C

Parte a conectorului serial RS-232C a acestui echipament nu este o sursă de alimentare limitată.

#### Setarea orei/limbii/unitătilor de măsură ntroducere Înainte de utilizarea imprimantei trebuie să setati data si ora, limba si unitatea de măsură pe care le va utiliza imprimanta dvs. PASUL Dacă deconectati aparatul de la sursa de alimentare si scoateti bateria, setările (<sub>D</sub>) pe care le-ati modificat vor fi resetate. Consultati "Setarea ceasului: meniu 7/12" la pagina 31. Înainte de utilizarea imprimantei Pentru înlocuirea bateriei, consultati "Înlocuirea bateriei cu litiu a ceasului intern" la pagina 39. Apăsati butonul PORNIT/OPRIT (小) 1 \$2005/01/01 pentru a porni imprimanta. 00 - 00Ecranul de setare a orei este afisat pe LCD. iar apoi anii "05" și "YY" sunt afisati alternativ. Selectati anul apăsând butoanele \$20YY/01/01 cu săgeată sus/jos ( $\blacktriangle/\nabla$ ) și apoi 00:00 PASUL butonul OK. Anul este astfel setat, iar apoi se afisează alternativ lunile "01" și "MM". Utilizarea exclusiv a acestei mprimante (fără PC) 3 Selectați luna apăsând butoanele \$2005/MM/01 cu săgeată sus/jos (▲/▼) și apoi 00:00 butonul OK. Luna este astfel setată, iar apoi se afişează alternativ datele "01" şi "DD". ▲ Selectați data apăsând butoanele \$2005/07/DD cu săgeată sus/jos ( $\blacktriangle/\nabla$ ) și apoi 00:00butonul OK. PASUL Data este astfel setată, iar apoi se afisează 3 alternativ orele "00" și "hh". 5 Selectati ora apăsând butoanele Intreținere și depanare 2005/07/20 cu săgeată sus/jos (▲/▼) și apoi \$hh:00 butonul OK. Ora este astfel setată, iar apoi se afisează alternativ minutele "00" și "mm".

| 6 Selectați minutul apăsând butoanele<br>cu săgeată sus/jos (▲/▼) şi apoi<br>butonul OK.<br>Minutul este setat, iar apoi se afişează ecranul<br>cu setarea limbii.                                                                        | 2005/07/20<br>\$12:mm      |
|----------------------------------------------------------------------------------------------------|----------------------------|
| $\checkmark$                                                                                                    |                            |
| 7 Selectaţi limba apăsând butoanele<br>cu săgeată sus/jos (▲/▼) şi apoi<br>butonul OK.<br>Limba este setată, iar apoi se afişează ecranul<br>cu setarea unităților.                                                                       | Language<br>\$English - UK |
|                                                                                                    |                            |
| 8 Selectați unitățile apăsând butoanele<br>cu săgeată sus/jos (▲/▼) şi apoi<br>butonul OK.<br>Unitățile sunt setate iar modul de afisare a orei                                                                                           | Unit<br>∳mm                |
| este afișat.                                                                                                    |                            |
|                                                                                                    |                            |
| <ul> <li>Aparatul va afişa acum data şi ora când<br/>este pornit sau neutilizat.</li> <li>Fiecare proces, cum ar fi crearea sau imprimarea<br/>unei etichete şi realizarea setărilor pentru fiecare</li> </ul>                            | 12:34 EP013<br>20/07/2005  |
| funcție, se efectuează în acest mod.<br>Pentru detalii, consultați "PASUL 2 Utilizarea exclus<br>imprimante (fără PC)" la pagina 23.                                                                                                    | siv a acestei              |
| <ul> <li>Setările orei, ale limbii şi ale unității de măsură pot fi</li> <li>Consultați secțiunile:         <ul> <li>"Setarea ceasului: meniu 7/12" la pagina 31</li> <li>Setarea limbii: meniu 9/12" la pagina 32</li> </ul> </li> </ul> | i modificate ulterior.     |

"Setarea limbii: meniu 9/12" la pagina 32
"Setarea unității de măsură (inci sau mm): meniu 10/12" la pagina 33

21

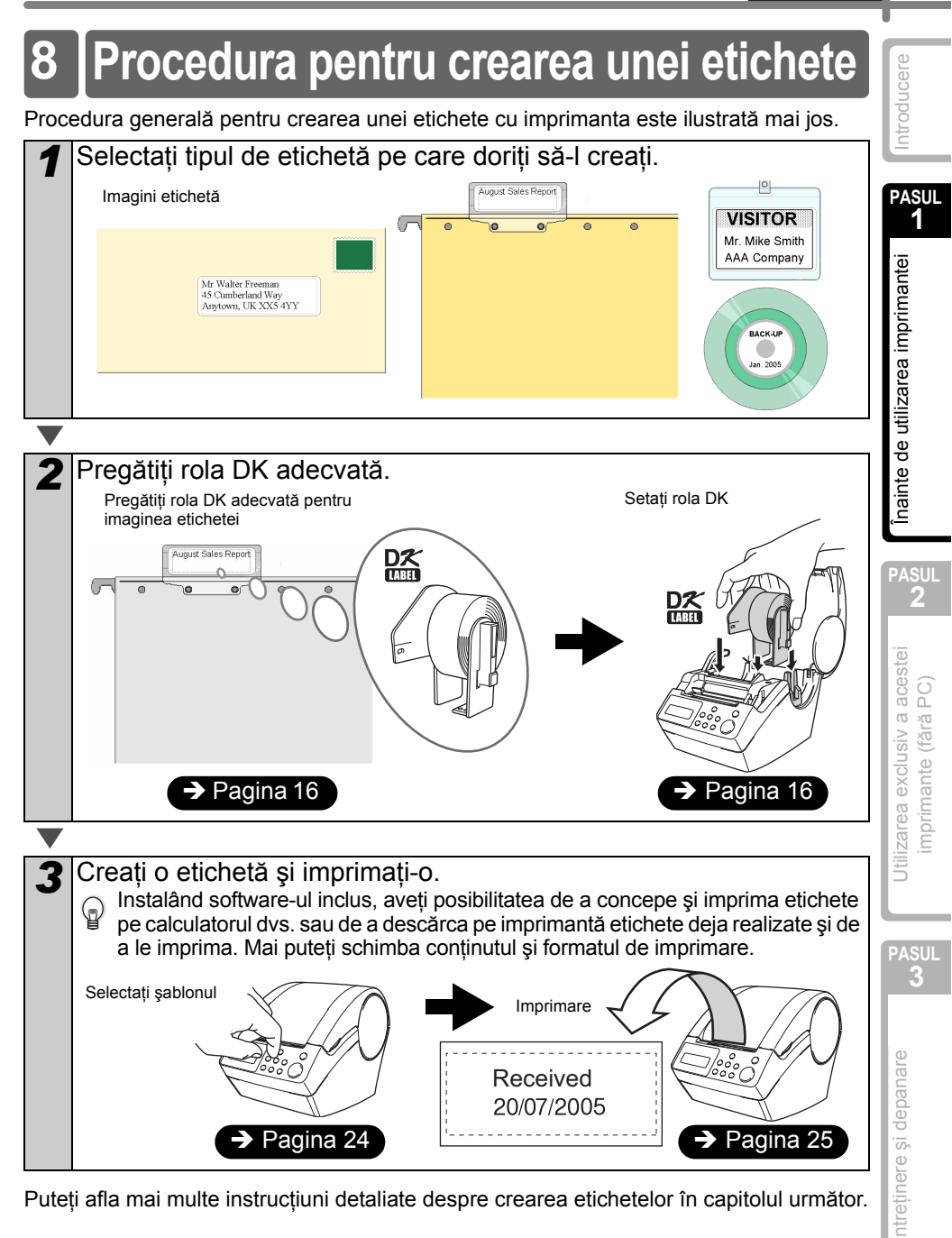

Puteți afla mai multe instrucțiuni detaliate despre crearea etichetelor în capitolul următor.

23

PASUL

nainte de utilizarea imprimantei

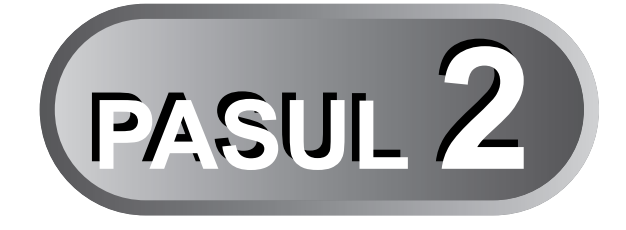

# Utilizarea exclusiv a acestei imprimante (fără PC)

Această imprimantă are opt şabloane incluse pentru a vă uşura munca; puteți selecta şablonul dorit din acestea navigând în sus sau în jos ( $\blacktriangle/ \nabla$ ) și apăsând apoi butonul Imprimare. Puteți descărca şabloane suplimentare create în P-touch Editor 5. Această opțiune este valabilă doar pentru PC, nu şi pentru Mac.

## 1 Crearea unei etichete

1. Selectarea unui şablon

- Pagina 24
- Pagina 25

2. Imprimarea unei etichete

## 2 Alte funcții utile

| Editarea unui şablon: meniu 1/12                                        | Pagina 26 |
|-------------------------------------------------------------------------|-----------|
| Modificarea datei utilizând şabloanele: meniu 2/12                      | Pagina 27 |
| Previzualizarea conținutului etichetei înainte de imprimare: meniu 3/12 | Pagina 28 |
| Specificarea numărului de copii: meniu 4/12                             | Pagina 29 |
| Imprimarea etichetelor cu numere de etichetă: meniu 5/12                | Pagina 29 |
| Imprimarea unei liste de şabloane: meniu 6/12                           | Pagina 31 |
| Setarea ceasului: meniu 7/12                                            | Pagina 31 |
| Tăierea automată a rolei la imprimare: meniu 8/12                       | Pagina 32 |
| Setarea limbii: meniu 9/12                                              | Pagina 32 |
| Setarea unității de măsură (inci sau mm): meniu 10/12                   | Pagina 33 |
| Reglarea contrastului ecranului LCD: meniu 11/12                        | Pagina 33 |
| Ascunderea sau afişarea şabloanelor presetate: meniu 12/12              | Pagina 34 |
| Blocarea butonului Menu (Meniu)                                         | Pagina 34 |
| Încărcarea şabloanelor/mesajelor de pe calculator                       | Pagina 34 |

Utilizarea exclusiv a acestei imprimante (fără PC)

PASUL

<sup>7</sup>ASU **3** 

ntreținere și depanare

## 1 Crearea unei etichete

După ce ați stabilit tipul de etichetă pe care doriți să îl creați, trebuie să alegeți o rolă DK potrivită (consultați "Instalarea rolei DK" la pagina 16).

### 1. Selectarea unui şablon

Selectați șablonul pentru eticheta pe care doriți să o creați, din cele opt șabloane incluse.

"Ghidul utilizatorului de software (manual în format PDF)".

1

Apăsați butonul PORNIT/OPRIT (小) pentru a porni alimentarea. Se afișează modul de afișare a orei.

12:34 [PO1] 20/07/2005

2 Selectaţi un şablon navigând în sus sau în jos cu butoanele săgeată (▲/▼) şi apoi apăsaţi butonul OK.

€EP07]Msg+D+T

Când selectați un șablon care include un mesaj anume (Msg), selectati mesajul și apoi butonul OK.

anume (Misg), selectați mesajul și apol butonul OK. Sablonul soloctat va fi alos, iar ocranul rovino la modul do af

Şablonul selectat va fi ales, iar ecranul revine la modul de afişare a orei.

Pentru detalii referitoare la şabloane, consultați "Tipuri de şabloane" de mai jos.

### Tipuri de şabloane

| Denumirea<br>şablonului | Conținut       | Mostră de imprimare |
|-------------------------|----------------|---------------------|
| [P01]Date               | Data           | 20/07/2005          |
| [P02]Time               | Ora            | 12:34               |
| [P03]Message            | Mesajul        | Received            |
| [P04]Date+Time          | Data + ora     | 20/07/2005<br>12:34 |
| [P05]Msg+Date           | Mesajul + data | Received 20/07/2005 |
| [P06]Msg+Time           | Mesajul + ora  | Received<br>12:34   |

|                                                                                                    |                                                                                                    | ROMÂNĂ                          | 25                     |
|----------------------------------------------------------------------------------------------------|----------------------------------------------------------------------------------------------------|---------------------------------|------------------------|
| Denumirea<br>şablonului                                                                                  | Conținut                                                                                                    | Mostră de imprimare             | Icere                  |
| [P07]Msg+D+T                                                                                             | Mesajul + data + ora                                                                                                    | Received<br>20/07/2005<br>12:34 | Introdu                |
| [P08]Msg+Num                                                                                             | Mesajul + numărul                                                                                                    | Received<br>001                 | PASU<br>1              |
| Când descărcați ur<br>• [D01] Sample1<br>• [D02] Sample2                                                 | n şablon de pe calculator, se afişi                                                                                                    | ează ecranul de mai jos.        | utilizarea imprima     |
| 2. Imprimarea                                                                                            | unei etichete                                                                                                    |                                 | nte de                 |
| ■Imprimarea unei s                                                                                       | singure etichete                                                                                                    |                                 | Înair                  |
| Apăsați butonu<br>de afişare a or<br>Conținutul şablonu<br>Pentru un şablonu<br>este reglat auto         | ul Imprimare ( <u>)</u> în modul<br>ei.<br>ului va fi imprimat.<br>lon presetat, conținutul etichetei<br>omat pentru a se încadra în rola DK | 12:34 [P07]<br>20/07/2005<br>↓  | PASU<br>2              |
| Aparatul va afi<br>conținutul nu s<br>când dimensiu                                                      | işa o eroare în cazul în care<br>e încadrează în zona de imprimare<br>ınea fontului este la minim.                                           | Printing                        | siv a aces<br>fără PC) |
| ■Specificarea num                                                                                        | ărului de copii de imprimat                                                                                                    |                                 | exclu:<br>ante (       |
| Apăsați şi men<br>Imprimare ( <u>□</u> )<br>Se afişează ecran<br>copii va creşte pe<br>pentru imprimare. | t <b>țineți apăsat butonul</b><br>ul indicat în dreapta. Numărul de<br>măsură ce este apăsat butonul                                         | Copies 1                        | Utilizarea<br>imprim   |
| V                                                                                                    |                                                                                                    |                                 | PASU<br>2              |
| 2 Când se afişeaz<br>pe care doriţi să<br>imediat butonul<br>Va fi astfel imprim                         | ză numărul de copii (1 – 999)<br>ă le imprimați, dați drumul<br>ui Imprimare ( <u>同</u> ).<br>at numărul de copii afişat când                | Copies<br>3                     | nare                   |

Există și posibilitatea de selectare a numărului de copii de imprimat din meniu.

Întreținere și depana

Printing...

Consultați "Specificarea numărului de copii: meniu 4/12" la pagina 29.

ați dat drumul butonului Imprimare (国).

 $\mathbb{P}$ 

## 2 Alte funcții utile

Puteți personaliza simplu multe funcții ale aparatului dvs., de exemplu, puteți edita conținutul şabloanelor integrate.

### Editarea unui şablon: meniu 1/12

Editând un şablon selectat, aveți posibilitatea de a modifica eticheta în formatul dorit. Conținutul editabil variază în funcție de şablonul selectat.

Mai departe este prezentat un exemplu de selectare a şablonului "[P07]Msg+D+T".

| 1 | Apăsați butonul săgeată sus/jos (▲/▼) pâr<br>pe ecran, iar apoi apăsați de două ori butor<br>Apăsați butonul Menu (Meniu) în modul<br>de afişare a orei.<br>Se afişează modul de selecție a meniurilor.                                                                                    | nă când este afişat [P07]<br>nul OK.<br>12:34 EP07]<br>20/07/2005                                                             |
|---|----------------------------------------------------------------------------------------------------|----------------------------------------------------------------------------------------------------|
|   |                                                                                                    |                                                                                                    |
| 2 | Selectați "Menu 1/12" apăsând butonul<br>săgeată sus/jos (▲/▼) și apoi butonul OK.<br>Se afişează modul de selecție a mesajelor.                                                                                                    | Menu 1/12<br>♦Edit Template                                                                                                   |
|   |                                                                                                    |                                                                                                    |
| 3 | Selectați mesajul apăsând butonul săgeată<br>sus/jos (▲/▼) și apoi apăsați butonul OK.<br>Mesajul este selectat, iar apoi se afişează modul<br>de selectare a formatului datei.                                                                                                    | Message [P07]<br>Received                                                                                                    |
|   | Tinuri de mesai                                                                                                    |                                                                                                    |
|   | <ul> <li>Received (Primit)</li> <li>Delivered By (Livrat de)</li> <li>Expires (Expirare)</li> <li>Completed (Finalizat)</li> <li>Inspected (Verificat)</li> <li>Service Before<br/>(Service înainte de)</li> <li>Date Installed<br/>(Data instalării)</li> <li>None (Nu există)</li> </ul> | <ul> <li>Approved (Aprobat)</li> <li>Best Before<br/>(A se utiliza înainte de)</li> <li>Next Test (Următorul test)</li> </ul> |
|   | 💮 Puteti încărca mesaie noi de pe calculatorul dvi                                                                                                    |                                                                                                    |
|   | <ul> <li>Opțiunea "None" se poate selecta doar când uti</li> </ul>                                                                                                    | ilizați şablonul [P08].                                                                                                    |
| ▼ |                                                                                                    |                                                                                                    |
| 4 | Selectați formatul datei apăsând butonul<br>săgeată sus/jos (▲/▼) și apoi apăsați<br>butonul OK.                                                                                                    | Date [P07]<br>\$20/07/2005                                                                                                    |
|   | Formatul datei este selectat, iar apoi se afişează modul de selectare a formatului orei.                                                                                                    |                                                                                                    |
|   |                                                                                                    |                                                                                                    |

| ROMÂNĂ                                                                                                    | 27                                                               |
|----------------------------------------------------------------------------------------------------|------------------------------------------------------------------|
| 5 Selectați formatul orei apăsând butonul săgeată sus/jos (▲/▼) şi apoi apăsați butonul OK.<br>Formatul orei este selectat, iar apoi se afişează modul de selectare a fontului.                                                                                                    | Introducere                                                      |
| <ul> <li>Selectați fontul apăsând butonul săgeată sus/jos (▲/▼) și apoi apăsați butonul OK. Setarea este salvată, iar ecranul revine la modul de afișare a orei.</li> <li>Tipuri de font         <ul> <li>Helsinki</li> <li>Brussels</li> <li>San Diego</li> <li>L.Gothic Bold</li> </ul> </li> </ul>                                                                                                    | te de utilizarea imprimantei                                     |
| <ul> <li>Modificarea datei utilizând şabloanele: meniu 2/12</li> <li>Pentru data imprimată pe şablonul dvs. puteți adăuga sau scădea cifre din data curentă sau puteți seta o dată anume. Această opțiune poate fi utilă dacă trebuie să imprimați etichete cu data expirării pentru alimente, de exemplu.</li> <li> <ul> <li>Aparatul va afişa încă data curentă dacă se află în modul de afişare a orei.</li> <li>Valorile pe care le puteți modifica variază în funcție de conținutul şablonului.</li> </ul> </li> <li>Mai departe este prezentat un exemplu de selectare a şablonului "[P01]Date".</li> <li> <ul> <li>Apăsați butonul săgeată sus/jos (▲/▼) până când este afişat [P01] pe ecran, iar apoi apăsați butonul OK.<br/>Apăsați butonul Menu (Meniu) în modul de afişare a orei.<br/>Se afişează modul de selecție a meniurilor.</li> </ul> </li> </ul> | Itilizarea exclusiv a acestei <b>7</b> 105 timprimante (fără PC) |
| <ul> <li>2 Selectați "Menu 2/12" apăsând butonul săgeată sus/jos (▲/▼) și apoi butonul OK. Se afișează modul de selecție de adăugare a cifrelor la dată.</li> <li>3 Selectați (+)/(-)/Set apăsând butonul săgeată sus/jos (▲/▼) și apoi butonul OK.</li> <li>(+) : Adăugare (adaugă valoarea specificată la data curentă)</li> <li>(-) : Scădere (reduce valoarea specificată din data curentă)</li> <li>Set : Setare (specifică data aleatorie)</li> </ul>                                                                                                    | PASUL Si depanare                                                |

Selectarea adăugării sau scăderii

|   | 4   | Când este selectat (+)/(-), apăsați<br>butonul săgeată sus/jos (▲/▼) pentru<br>a selecta Years (Ani), Months (Luni),<br>Weeks (Săptămâni), Days (Zile),<br>Hours (Ore) sau Minutes (Minute) și apoi a                                                                                                    | Date EP01]<br>(+);Months:000 păsați butonul OK.              |
|---|-----|----------------------------------------------------------------------------------------------------|--------------------------------------------------------------|
|   |     |                                                                                                    |                                                              |
|   | 5   | <ul> <li>Selectați o valoare între 000 şi 999 apăsând butonul săgeată sus/jos (▲/▼) şi apoi butonul OK.</li> <li>Setarea este salvată, iar ecranul revine la modul de afişare a orei.</li> <li>Dacă doriți să adăugați sau să scădeți cifre din data curentă sau dacă doriți să setați data, se va afişa un buton "*" în modul de afişare a orei.</li> </ul> | Date [P01]<br>♦(+);Months:003<br>12:34 *[P01]<br>♦20/07/2005 |
| ļ |     |                                                                                                    |                                                              |
|   | ■Câ | nd selectați o dată fixă                                                                                                    |                                                              |
|   | 4   | Setați anul, luna și ziua apăsând<br>butoanele cu săgeată sus/jos (▲/▼)<br>și apoi butonul OK.<br>• Setarea este salvată, iar ecranul revine la modul                                                                                                    | Date [P01]<br>\$Set;2006/01/20                               |

- Setarea este salvată, iar ecranul revine la modul de afișare a orei.
- Dacă doriți să adăugați (+) sau să scădeți (-) cifre din data curentă sau dacă doriți să setați data, se va afişa un buton "\*" în modul de afişare a orei.

(p)

modul de afișare a orei. 20/07/2005

12:34

\*EP013

Când doriți să utilizați ora curentă pentru imprimare, selectați butoanele adăugare (+) sau scădere (-) și resetați toate valorile la 000.

## Previzualizarea conținutului etichetei înainte de imprimare: meniu 3/12

Puteți verifica și conținutul etichetei înainte de imprimare, utilizând funcția de previzualizare.

| 1 | Apăsați butonul Menu (Meniu) în modul de<br>Se afișează modul de selecție a meniurilor.                           | e afişare a orei.            |
|---|----------------------------------------------------------------------------------------------------|------------------------------|
|   | Coloctati Manu 2/40" anăaând hutanul                                                                              |                              |
| 2 | săgeată sus/jos (▲/▼) și apoi butonul OK.<br>• Conținutul etichetei se va derula de la dreapta la                 | Menu 3/12<br>♦Preview        |
|   | stânga pe primul rând al afişajului.<br>• Al doilea rând va afişa dimensiunea rolei DK                            | <b>↓</b>                     |
|   | <ul> <li>instalate.</li> <li>Când afişarea este finalizată, ecranul revine la modul de afişare a orei.</li> </ul> | (Received 20)<br>17mm X 87mm |

| Sp         | pecificarea numărului de copii: r                                                                                                    | neniu 4/12                                                                                         | ere                   |
|------------|----------------------------------------------------------------------------------------------------|----------------------------------------------------------------------------------------------------|-----------------------|
| 1          | Apăsați butonul Menu (Meniu) în modul de Se afișează modul de selecție a meniurilor.                                                                                                    | e afişare a orei.                                                                                  | Introduc              |
| 2          | Selectați "Menu 4/12" apăsând butonul<br>săgeată sus/jos (▲/▼) și apoi butonul OK.                                                                                                    | Menu 4/12<br>♦Copies                                                                               | PAS<br>ei             |
| 3          | Selectați numărul de copii de imprimat, între<br>1 și 999, apăsând butonul săgeată sus/jos<br>(▲/▼) și apoi apăsați butonul OK.<br>Numărul specificat de copii va fi imprimat, iar apoi<br>ecranul revine la modul de afișare a orei. | OK to Print?<br>♦ 3                                                                                | e utilizarea impriman |
| lm         | primarea etichetelor cu numere de o                                                                                                    | etichetă: meniu 5/12                                                                               | nte de                |
| Cân<br>nce | d selectați un șablon care include numerotarea, trebu<br>put și cât doriți ca acesta să se mărească de fiecare<br>Pentru detalii referitoare la descărcarea șabloanelor,<br>de software (manual în format PDF)".                      | ie să introduceți numărul de<br>dată când imprimați eticheta.<br>consultați "Ghidul utilizatorului | Ĵnaii                 |
| 1          | Apăsați butonul săgeată sus/jos (▲/▼) pâ<br>pe ecran, iar apoi apăsați de două ori butc<br>Menu (Meniu) în modul de afişare a orei.<br>Se afişează modul de selecție a meniurilor.                                                    | nă când este afişat [P08]<br>nul OK. Apăsați butonul                                               | / a acestei           |
| ▼          |                                                                                                    |                                                                                                    | lusiv                 |
| 2          | Selectați "Menu 5/12" apăsând butonul<br>săgeată sus/jos (▲/▼) și apoi butonul OK.                                                                                                    | Menu 5/12<br>♦Numbering                                                                            | zarea exc             |
| ▼          |                                                                                                    |                                                                                                    | Utili                 |
| 3          | Selectați "Print Labels" apăsând butonul<br>săgeată sus/jos (▲/▼) și apoi butonul OK.                                                                                                    | Numbering<br>Print Labels                                                                          | PAS                   |
| ▼          |                                                                                                    |                                                                                                    | F                     |
| 4          | Selectați primul număr de etichetă<br>(000 – 999) apăsând butonul săgeată<br>sus/jos (▲/▼) și apoi apăsați butonul OK.                                                                                                    | Initial Value<br>♦ 010                                                                             | i depanare            |
|            |                                                                                                    |                                                                                                    | ere ș                 |
| 5          | Selectați numărul de copii de imprimat<br>(între 1 şi 999) apăsând butonul<br>săgeată sus/jos (▲/▼) şi apoi apăsați<br>butonul OK.<br>Eticheta va fi imprimată în numărul de copii mențior<br>la modul de afişare a orei.             | Count Number<br>\$ 5<br>hat, iar apoi ecranul revine                                               | Întreține             |

29

ROMÂNĂ

Imprimarea unei etichete secvențiale

Apăsați butonul Imprimare în modul de afişare a orei.

Eticheta va fi imprimată, iar apoi ecranul revine la modul de afişare a orei.

Printing...

3 Când apăsați din nou butonul Imprimare, va fi imprimată eticheta cu următorul număr secvențial de etichetă.

Imprimarea mai multor etichete secvențiale

Puteți apăsa și menține apăsat butonul Imprimare pentru a mări sau micșora numărul de etichete imprimate și imprima în același timp. Numărul de etichete imprimate va crește pe măsură ce este apăsat butonul Imprimare.

#### Resetarea numărului secvențial

Apăsați butonul Menu (Meniu) în modul de afişare a orei. Se afişează modul de selecție a meniurilor.
Selectați "Menu 5/12" apăsând butonul săgeată sus/jos (▲/▼) și apoi butonul OK.

| 3 | Selectați "Reset Number" apăsând butonul<br>săgeată sus/jos (▲/▼) și apoi butonul OK. | Numb<br>∳Rese |
|---|---------------------------------------------------------------------------------------|---------------|

| Number | ing    |
|--------|--------|
| Reset  | Number |

| • |                                                                                                    |    |    |        |  |
|---|----------------------------------------------------------------------------------------------------|----|----|--------|--|
| 4 | Apăsați butonul OK.                                                                                                    |    |    |        |  |
|   | Pentru şablonul "[P08] MSG+Num", numerotarea<br>se va reseta la 001. Dacă utilizați un şablon<br>transferat de pe calculatorul dvs., numerotarea<br>se va reseta la numărul memorat în şablon. | 0K | to | Reset? |  |

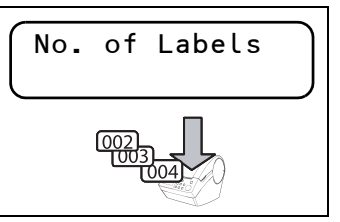

|                                                                                                    | •                         |
|----------------------------------------------------------------------------------------------------|---------------------------|
| <ul> <li>Imprimarea unei liste de şabloane: meniu 6/12</li> <li>Există posibilitatea de a imprima o mostră din fiecare şablon (inclusiv şabloane descărcate) ca referință.</li> <li>Pentru detalii referitoare la descărcarea şabloanelor, consultați "Ghidul utilizatorului de software (manual în format PDF)".</li> <li>Selectați o bandă DK care imprimă etichete cu o lățime de până la 62 mm.</li> </ul> | Introducere<br>PASUL<br>1 |
| <ul> <li>Dacă eticheta DK este prea îngustă, aparatul va indica un mesaj de eroare.<br/>Pentru benzile DK, consultați pagina următoare a acestui Manual de utilizare.</li> <li>Apăsați butonul Menu (Meniu) în modul de afişare a orei.<br/>Se afişează modul de selecție a meniurilor.</li> </ul>                                                                                                    | rea imprimantei           |
| 2       Selectaţi "Menu 6/12" apăsând butonul săgeată sus/jos (▲/▼) şi apoi butonul OK.       Menu 6/12 +List Print         ▼                                                                                                    | Înainte de utiliza        |
| 3Apăsați butonul OK sau butonul<br>Imprimare (□).<br>Lista de şabloane se va imprima, iar apoi ecranul<br>revine la modul de afişare a orei.0K to Print<br>All Templates?                                                                                                    | PASUL<br>2                |
| Setarea ceasului: meniu 7/12                                                                                                    | v a aceste<br>ără PC)     |
| Se afişează modul de selecție a meniurilor.                                                                                                    | ea exclusi<br>imante (fi  |
| 2 Selectați "Menu 7/12" apăsând butonul<br>săgeată sus/jos (▲/▼) și apoi butonul OK. Menu 7/12<br>\$Set Date/Time                                                                                                    | Utilizare<br>impi         |
| <b>3</b> Selectați ceasul apăsând butonul săgeată sus/jos ( $\blacktriangle/ \nabla$ ) și apoi apăsați butonul OK.                                                                                                    | PASUL<br>3                |
| <ul> <li>Setați opțiunile An (YY), Luna (MM), Zi (DD),</li> <li>Ore (hh) şi Minute (mm) apăsând butonul<br/>săgeată sus/jos (▲/▼) şi apoi apăsați butonul OK.</li> <li>Când ați setat ceasul, ecranul va reveni la modul de afişare a orei.</li> </ul>                                                                                                    | panare                    |

31

### Tăierea automată a rolei la imprimare: meniu 8/12

În meniul există acum trei opțiuni, tăierea fiecărei etichete, netăierea etichetelor sau tăierea ultimei etichete exclusiv.

7

Apăsați butonul Menu (Meniu) în modul de afişare a orei. Se afişează modul de selecție a meniurilor.

Selectați "Auto Cut" apăsând butonul săgeată sus/jos (▲/▼) și apoi butonul OK.

Menu ♦Auto Cut 8/12

3 Selectați o funcție pe care doriți să o utilizați apăsând butonul săgeată sus/ jos (▲/▼) şi apăsați butonul OK. Setarea este salvată, iar ecranul revine la modul de afisare a orei.

Auto Cut \$Auto Cut

| Funcție    | Descriere                                     |
|------------|-----------------------------------------------|
|            | Taie fiecare etichetă după imprimare.         |
| Auto Cut   |                                               |
| OFF        | Nu taie etichetele.                           |
|            | 001 002 003 004 005 006                       |
|            | Taie doar ultima etichetă din cele imprimate. |
| Cut at End | 001 002 003 004                               |

## Setarea limbii: meniu 9/12

Apăsați butonul Menu (Meniu) în modul de afişare a orei. Se afişează modul de selecție a meniurilor.

2Selectaţi "Menu 9/12" apăsând butonul<br/>săgeată sus/jos (▲/▼) și apoi butonul OK.Menu9/12<br/>
\$Language

| ) | Selectați limba apăsând butoanele cu              | ( |
|---|---------------------------------------------------|---|
|   | săgeată sus/jos (▲/▼) și apoi butonul OK.         |   |
|   | Setarea este salvată, iar ecranul revine la modul | l |
|   | de afişare a orei.                                |   |

( Language (♦English - UK

ROMÂNĂ

10/12

Unit

**♦**mm

## Setarea unității de măsură (inci sau mm): meniu 10/12

9

Setarea implicită a unității de măsură pentru engleză-SUA este "inch"-ul (inci). Pentru alte limbi, setarea implicită este milimetrul.

Apăsați butonul Menu (Meniu) în modul de afişare a orei. Se afişează modul de selecție a meniurilor.

- 2 Selectați "Menu 10/12" apăsând butonul săgeată sus/jos (▲/▼) și apoi butonul OK. Menu ¢Unit
- 3 Selectați unitatea de măsură apăsând butonul săgeată sus/jos (▲/▼) și apoi apăsați butonul OK. Setarea este salvată, iar ecranul revine la modul de afisare a orei.

## Reglarea contrastului ecranului LCD: meniu 11/12

Apăsați butonul Menu (Meniu) în modul de afişare a orei. Se afişează modul de selecție a meniurilor.

| 2            | Selectați "Menu 11/12" apăsând butonul<br>săgeată sus/jos (▲/▼) și apoi butonul OK.                                                                                     | (Menu 11/12<br>\$LCD Contrast |
|--------------|----------------------------------------------------------------------------------------------------|-------------------------------|
| $\mathbf{V}$ |                                                                                                    |                               |
| 3            | Selectați contrastul apăsând butonul<br>săgeată sus/jos (▲/▼) și apoi apăsați<br>butonul OK.<br>Setarea este salvată, iar ecranul revine la modul<br>de afisare a orei. | LCD Contrast<br>+1            |

33

ntroducere

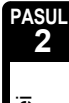

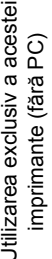

### Ascunderea sau afişarea şabloanelor presetate: meniu 12/12

Apăsați butonul Menu (Meniu) în modul de afişare a orei. Se afişează modul de selecție a meniurilor.

Selectați "Menu 12/12" apăsând butonul săgeată sus/jos (▲/▼) și apoi butonul OK.

Menu 12/12 Show Templates

Selectați "Show:All" sau "Hide:Preset" apăsând butonul săgeată sus/jos (▲/▼) și apoi butonul OK.

- Show Templates \$Show:All
- Setarea este salvată, iar ecranul revine la modul de afișare a orei.
- Dacă selectați "Show:All", puteți vizualiza şabloanele listate la pagina 24 și 25.

## Blocarea butonului Menu (Meniu)

Puteți preveni modificările accidentale asupra şabloanelor blocând butonul de meniu.

Apăsați butonul Menu (Meniu) mai mult de o secundă în modul de afisare a orei.

- Când butonul Menu (Meniu) este apăsat, se afişează "a" în modul de afişare a orei, aşa cum se indică în dreapta.
- Când apăsați butonul Menu (Meniu) mai mult de o secundă din nou, butonul Menu (Meniu) se va debloca.

## Încărcarea şabloanelor/mesajelor de pe calculator

Puteți încărca şabloane sau conținut de mesaje pe care le creați în P-touch Editor 5 pentru imprimantă utilizând P-touch Transfer Manager.

Acesta este doar pentru calculatorul personal. Nu este disponibil pentru Mac.

## Descărcarea mesajului

Există posibilitatea de a adăuga un element selectat pentru mesaj la unitatea principală utilizând P-touch Transfer Manager.

Va fi convenabil să setați numele sau denumirea companiei. Pentru detalii, consultați ➔ "Ghidul utilizatorului de software (manual în format PDF)".

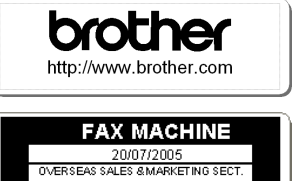

AT0776 5427003

Amy McCarthy 20/07/2005

calculator

[P07]

listate la pagina 24 și 25

12:34

20/07/2005

, nu 12/12" ai

3

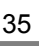

ntroducere

PASUL

# PASUL

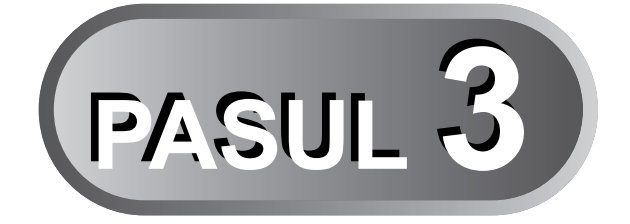

# Întreținere și depanare

Această secțiune a manualului explică modul adecvat de utilizare a imprimantei astfel încât să se asigure o funcționare fiabilă timp îndelungat. Secțiunea acoperă și modul de remediere a problemelor potențiale și de citire și întelegere a mesajelor de eroare.

## 1 Întreținere

| Pagina 36 |
|-----------|
| Pagina 36 |
| Pagina 37 |
| Pagina 38 |
| Pagina 39 |
|           |

### 2 Depanare

| Tipuri potențiale de probleme  | Pagina 42 |
|--------------------------------|-----------|
| Mesaje de eroare (ce înseamnă) | Pagina 43 |
| Resetarea imprimantei          | Pagina 44 |
| Specificații principale        | Pagina 45 |

## 1 [Întreținere

Întreținerea imprimantei trebuie efectuată numai când este necesar. Totuşi, anumite medii necesită ca întreținerea să fie efectuată mai des (de exemplu, în medii cu praf).

## Întreținerea capului de imprimare

Rola DK (tip de hârtie de înregistrare termică) utilizată cu imprimanta este proiectată să curețe capul de imprimare în mod automat. Atunci când rola DK trece peste capul de imprimare în timpul imprimării și alimentării etichetei, capul de imprimare este curățat.

## Întreținerea rolei

Curățați rola folosind foaia de curățare (disponibilă separat). Imprimanta contine o singură foaie de curătare.

La efectuarea întreținerii rolei, asigurați-vă că utilizați foaia de curățare furnizată exclusiv pentru această imprimantă. Dacă utilizați alte foi de curățare, suprafața rolei se poate deteriora și poate cauza o functionare defectuoasă.

| 1 | Opriți alimentarea imprimantei.                                                                                                    |  |
|---|----------------------------------------------------------------------------------------------------|--|
|   |                                                                                                    |  |
| 2 | Apucați capacul compartimentului rolei DK<br>de părțile laterale înspre partea frontală<br>a imprimantei și ridicați ferm pentru<br>a deschide capacul.                                                                                                    |  |
|   |                                                                                                    |  |
| 3 | <ul> <li>Trageți în sus de maneta de eliberare a rolei<br/>și scoateți rola DK.</li> <li>Asigurați-vă că scoateți rola DK înainte<br/>de a curăța rola. Funcția de curățare<br/>a rolei nu funcționează corect dacă rola DK<br/>nu este scoasă.</li> </ul> |  |
|   |                                                                                                    |  |

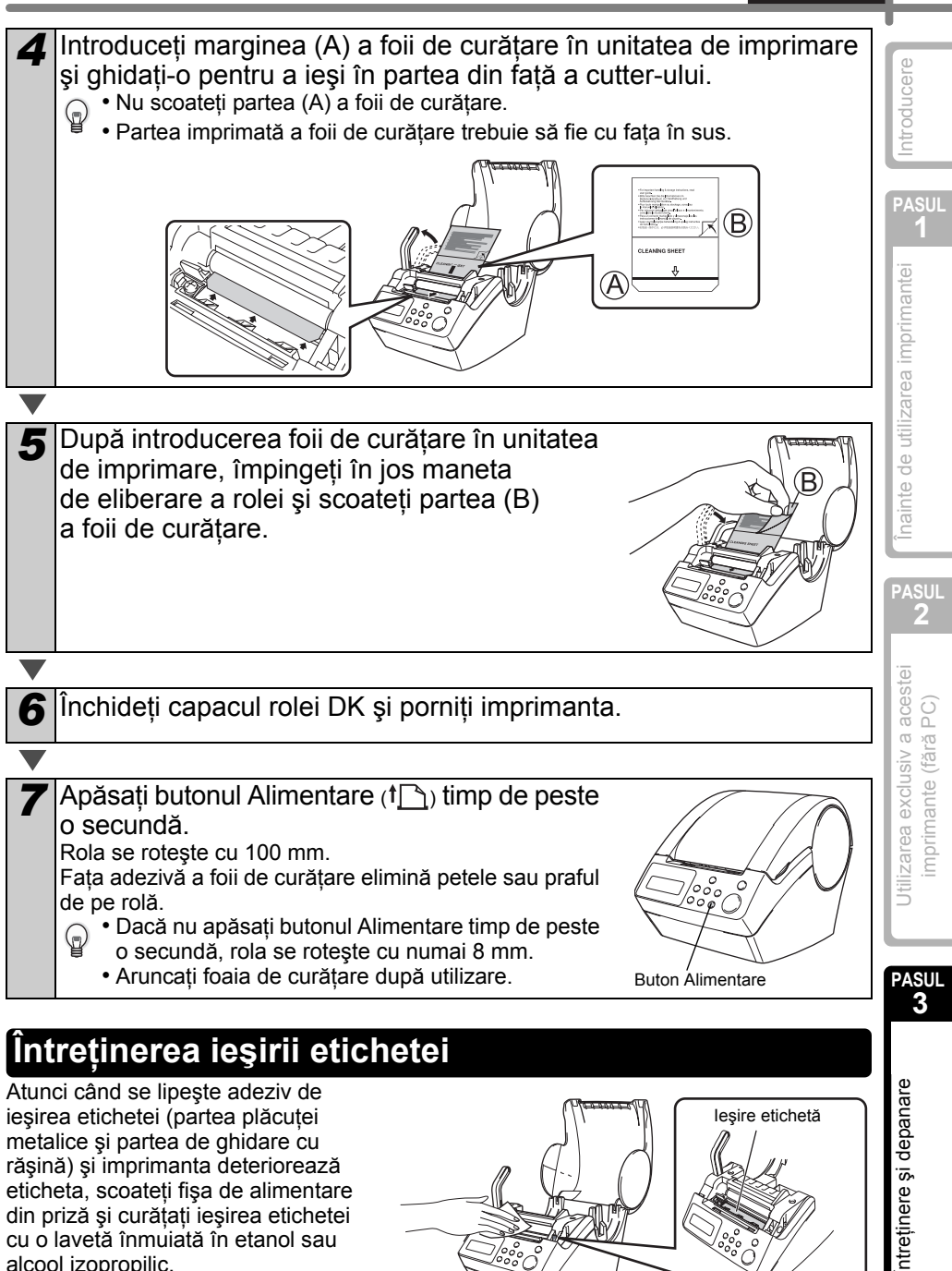

metalice și partea de ghidare cu rășină) și imprimanta deteriorează eticheta, scoateți fișa de alimentare din priză și curătati iesirea etichetei cu o lavetă înmuiată în etanol sau alcool izopropilic. Este recomandată curățarea

ieșirii etichetei la înlocuirea unitătii cutter-ului.

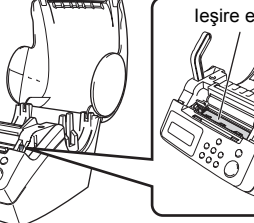

37

ROMÂNĂ

## Înlocuirea unității cutter-ului

În cele din urmă, lama de tăiere de pe unitatea cutter-ului se tocește și necesită înlocuire. La momentul adecvat, cumpărați o unitate a cutter-lui nouă pentru înlocuire și instalați-o conform procedurii următoare. Pentru achiziționarea unei unități de înlocuire a cutter-ului, consultați pagina următoare a acestui Manual de utilizare.

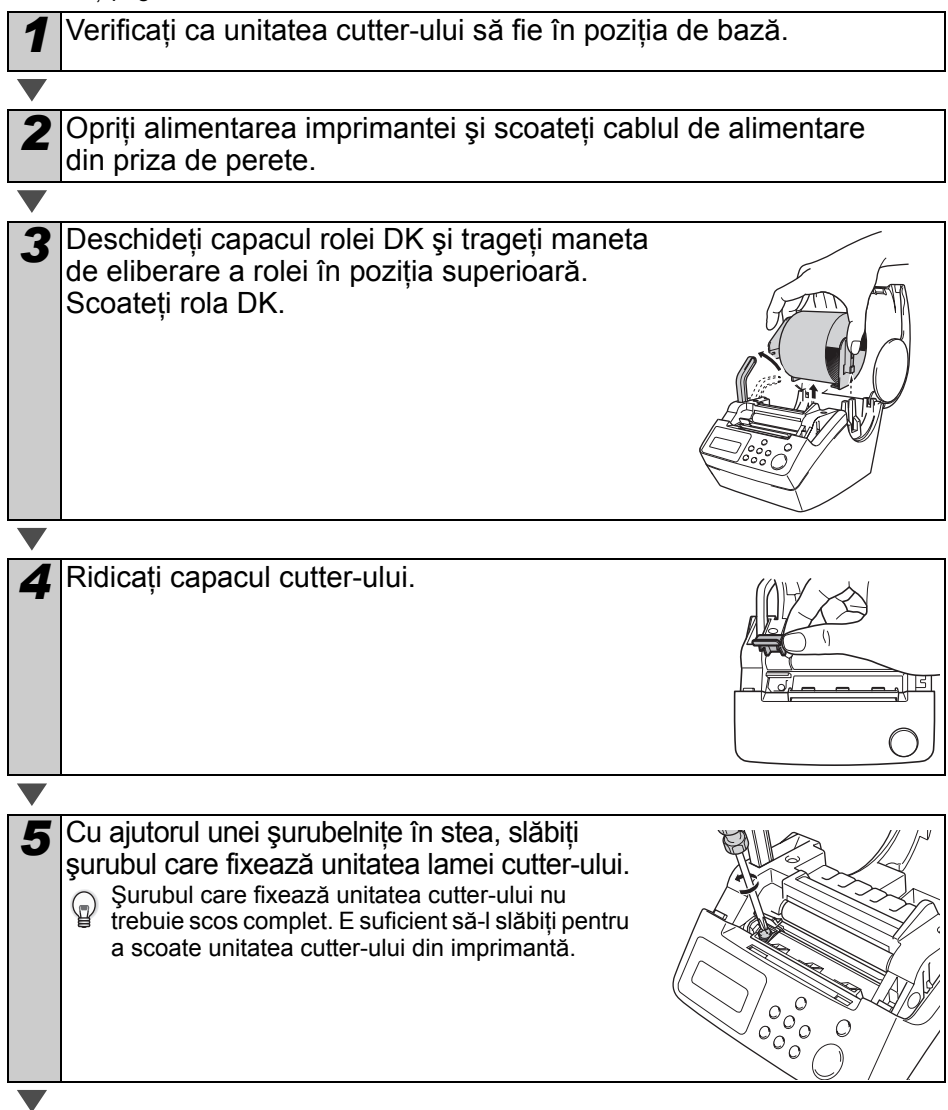

39

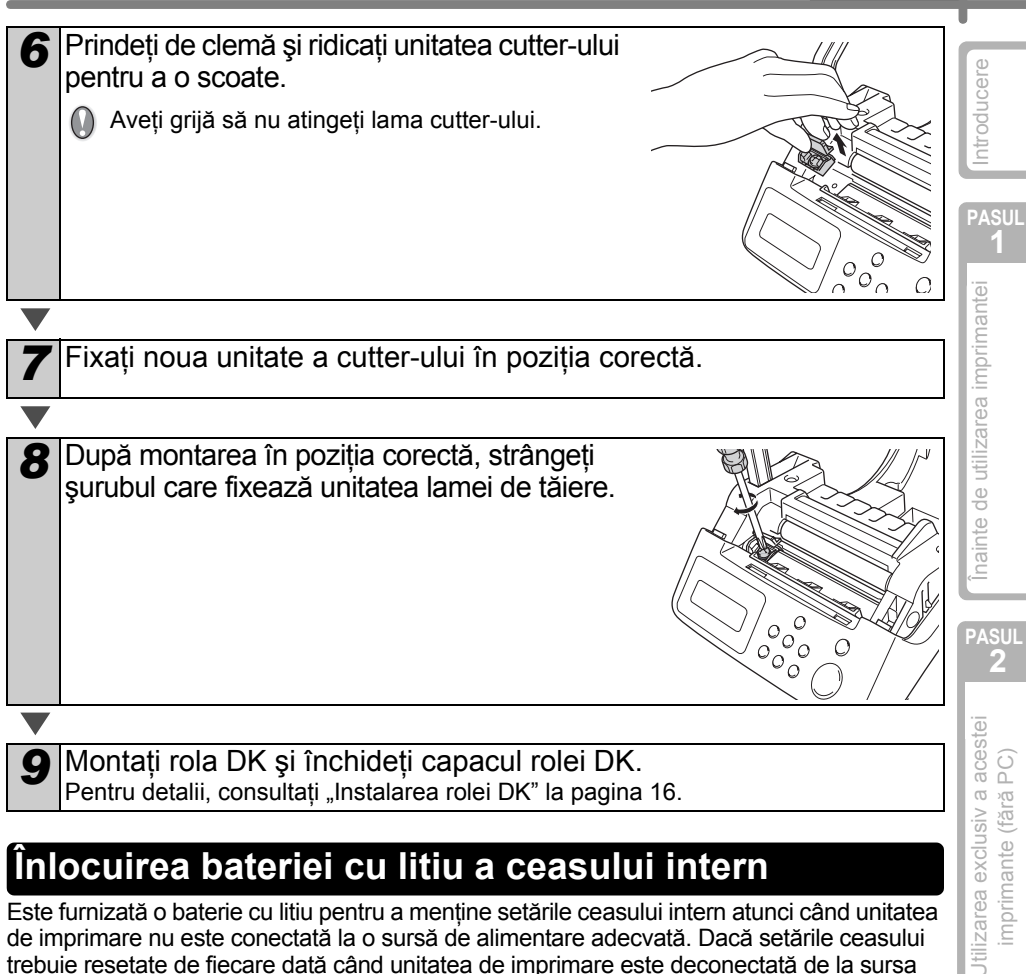

## Înlocuirea bateriei cu litiu a ceasului intern

Este furnizată o baterie cu litiu pentru a mentine setările ceasului intern atunci când unitatea de imprimare nu este conectată la o sursă de alimentare adecvată. Dacă setările ceasului trebuie resetate de fiecare dată când unitatea de imprimare este deconectată de la sursa de alimentare uzuală, atunci este necesară înlocuirea bateriei. Pentru înlocuirea bateriei cu litiu, achizitionati CR2032 (producător recomandat: Hitachi Maxell, Ltd., FDK Corporation, Matsushita Electric Industrial Co., Ltd., Sony Corporation, Toshiba Corporation și VARTA Microbattery Inc.).

- Utilizati numai bateria autorizată pentru imprimantă.
- Aruncati o baterie uzată în conformitate cu reglementările federale, nationale și locale în vigoare.
- Când depozitati sau aruncati bateria. înveliti-o în bandă adezivă de celofan sau într-un material similar pentru a preveni scurtcircuitarea bateriei.
- · Este recomandat să înlocuiți bateria la fiecare doi ani.

Exemplu de împământare a bateriei

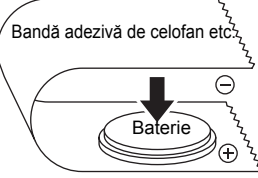

ntreținere și depanare

PASUL

3

mprimante (fără PC)

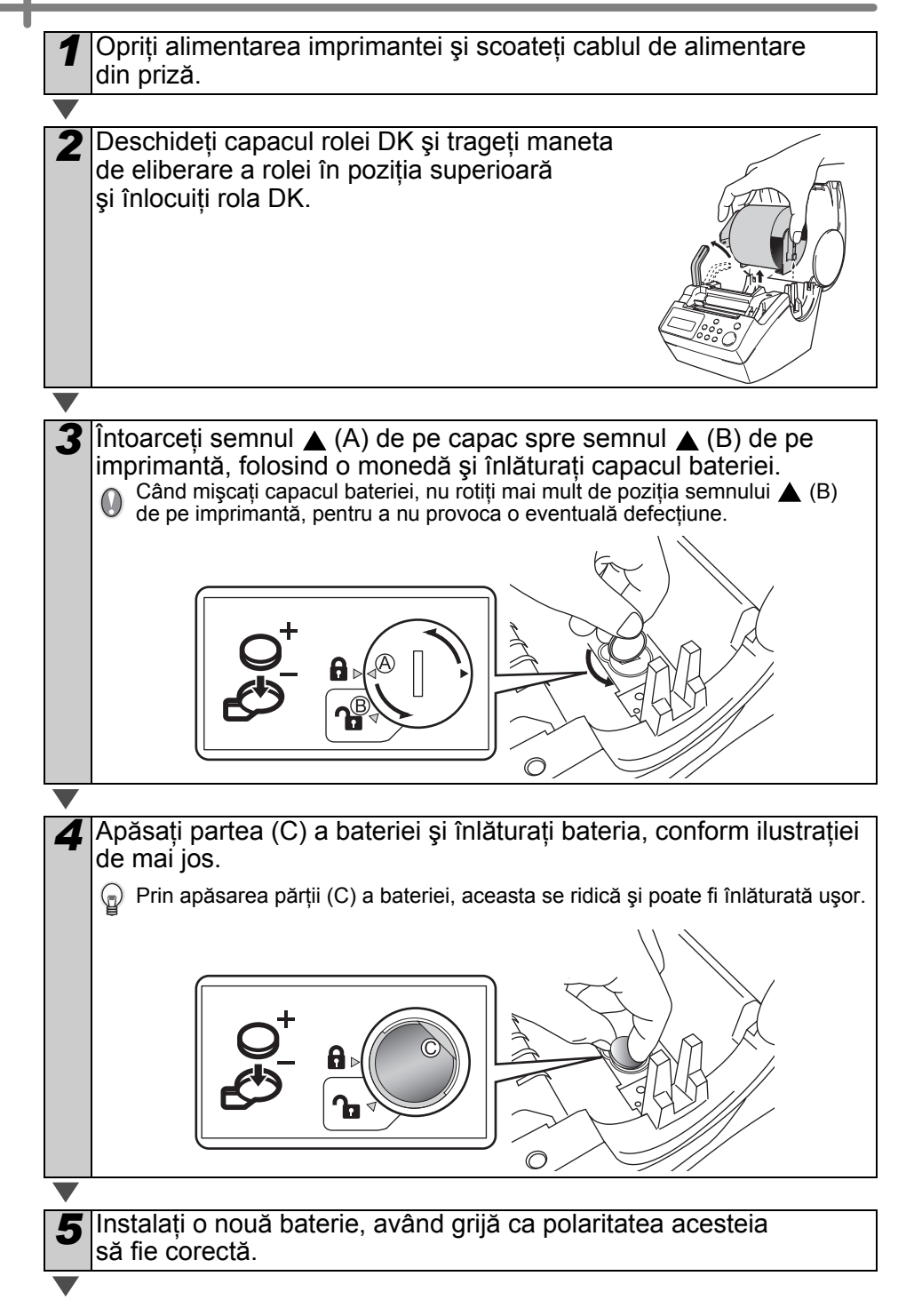

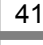

Introducere

6 Repoziționați capacul bateriei potrivind semnul ▲ (A) de pe capac şi semnul ▲ (B) de pe imprimantă. Rotiți semnul ▲ (A) de pe capac spre semnul ▲ (D) de pe imprimantă, utilizând o monedă pentru a închide capacul.
 O Când mişcați capacul bateriei, nu rotiți mai mult de poziția semnului ▲ (D) de pe imprimantă, pentru a nu provoca o eventuală defecțiune.
 I Când mişcați capacul bateriei, nu rotiți mai mult de poziția semnului ▲ (D)
 I Când mişcați capacul bateriei, nu rotiți mai mult de poziția semnului ▲ (D)
 I Când mişcați capacul bateriei, nu rotiți mai mult de poziția semnului ▲ (D)
 I Când mişcați capacul bateriei, nu rotiți mai mult de poziția semnului ▲ (D)

Montați rola DK și închideți capacul rolei DK. Pentru detalii, consultați "Instalarea rolei DK" la pagina 16.

PASUL

Inainte de utilizarea imprimantei

PASUL 3

## 2 Depanare

Dacă apar probleme în timpul utilizării acestei imprimante, următoarele indicații vă pot ajuta la rezolvarea problemelor:

## Tipuri potențiale de probleme

| Problemă                                                                                         | Soluție                                                                                                    |
|--------------------------------------------------------------------------------------------------|----------------------------------------------------------------------------------------------------|
| <ul> <li>Imprimare<br/>imposibilă</li> <li>Este afişată<br/>o eroare de<br/>imprimare</li> </ul> | <ul> <li>Cablul USB este deconectat?<br/>Asigurați-vă că ați conectat corespunzător cablul USB.</li> <li>Rola DK este instalată corespunzător?<br/>Dacă nu este instalată corespunzător, scoateți rola DK și instalați-o<br/>din nou.</li> <li>Rola DK este uzată?</li> <li>Capacul rolei DK este deschis?<br/>Asigurați-vă că ați închis corespunzător capacul rolei.</li> <li>Cablul USB și cel RS-232C sunt conectate la imprimantă<br/>în același timp?<br/>Conectați un singur cablu pentru a comunica cu imprimanta.</li> </ul> |
| • LED-ul nu se aprinde                                                                           | <ul> <li>Cablul de alimentare este conectat corespunzător?<br/>Asigurați-vă că ați conectat corespunzător cablul de alimentare.<br/>Dacă este conectat corespunzător, încercați să-l conectați<br/>la o altă priză.</li> <li>* Dacă problema nu s-a remediat după ce ați încercat aceste soluții,<br/>contactați distribuitorul local sau centrul de asistență Brother.</li> </ul>                                                                                                    |
| • LED-ul<br>se aprinde<br>intermitent                                                            | <ul> <li>Pentru detalii, consultați "Buton operare manuală" la pagina 15.</li> <li>Apare o eroare de sistem (LED-ul se stinge după ce luminează intermitent de 10 ori)?</li> <li>Opriți alimentarea imprimantei, aşteptați 30 de secunde şi porniți-o din nou.</li> <li>Dacă problema nu s-a remediat după ce ați încercat această soluție, contactați distribuitorul local sau centrul de asistență Brother.</li> </ul>                                                                                                    |
| • Calitatea<br>imprimării<br>este slabă                                                          | • Rola sau capul imprimantei este deteriorat sau murdar?<br>Capul de imprimare se curăță folosind rola DK (hârtie de imprimare<br>termică), totuşi, praful sau mizeria se pot aduna pe capul de<br>imprimare. În acest caz, curățați rola. Pentru detalii, consultați<br>"Întreținerea rolei" la pagina 36.                                                                                                    |
| • Eroarea de<br>transmitere<br>a datelor<br>este afişată<br>pe calculator                        | <ul> <li>Este selectat portul corect?<br/>Verificați dacă este selectat portul corect din [print to the port below]<br/>în căsuța de dialog cu proprietățile imprimantei.</li> </ul>                                                                                                    |
| Ceasul<br>se opreşte<br>când este<br>deconectat<br>cablul de<br>alimentare                       | <ul> <li>Folia de protecție a bateriei a fost înlăturată?<br/>Scoateți folia de protecție a bateriei.</li> <li>Bateria este instalată?<br/>Montați o baterie nouă în aparat.</li> <li>Bateria este consumată.<br/>Înlocuiți-o cu o baterie nouă.</li> </ul>                                                                                                    |

ROMÂNĂ

roducere

| Int        |  |
|------------|--|
|            |  |
| pas<br>1   |  |
| nantei     |  |
| imprir     |  |
| utilizarea |  |
| de         |  |
| Ìnainte    |  |

Mesaje de eroare (ce înseamnă)

Lama cutter-ului este tocită?

Eroarea de cutter apare frecvent?

Au aiuns corpuri străine sau praf pe rolă?

"Întretinerea iesirii etichetei" la pagina 37.

• Rulează programul Microsoft<sup>®</sup> Outlook<sup>®</sup>?

Ati selectat Microsoft<sup>®</sup> Word ca editor de e-mail?

unității cutter-ului" la pagina 38.

"Întreținerea rolei" la pagina 36.

leşirea etichetei este murdară?

Problemă

• Eticheta s-a

Eticheta nu

imprimare

Pictograma

programului

de completare Add-In P-touch

nu este afişată în Microsoft<sup>®</sup> Word

ului

blocat în iurul

unitătii cutter-

este eliminată corect după

| Mesaj de<br>eroare           | Cauză                                                                                                    | Soluție                                                                                                    |
|------------------------------|----------------------------------------------------------------------------------------------------|----------------------------------------------------------------------------------------------------|
| System Error<br>No.*!        | A apărut o eroare de sistem.                                                                                       | Contactați reprezentantul de service.                                                                                                    |
| Please Close<br>Cover!       | Capacul rolei DK este deschis.                                                                                     | Închideți capacul rolei DK<br>și repetați operația.                                                                                                    |
| Cutter Error!                | Cutter-ul nu este în poziția de bază.                                                                              | Opriți imprimanta, așteptați 30 de<br>secunde și apoi porniți-o din nou.<br>Dacă problema nu poate<br>fi corectată, contactați<br>reprezentantul dvs. de service. |
| Paper Cannot<br>be Fed!      | Rola DK alimentează eronat sau<br>s-a terminat.                                                                    | Setați corespunzător rola DK.<br>Dacă banda DK s-a consumat,<br>puneți o rolă nouă.                                                                               |
| Roll End!                    | Rola DK s-a consumat.                                                                                              | Montați o nouă rolă de etichete DK.                                                                                                    |
| Please Insert<br>Label Roll! | Tăierea sau imprimarea<br>funcționează fără setarea rolei DK.                                                      | Setați rola DK.                                                                                                    |
| Please Insert<br>*****!      | Imprimarea se desfăşoară fără<br>ca rola DK să fie setată, sau fără<br>setarea rolei DK la dimensiunea<br>corectă. | Asigurați-vă că rola DK este<br>setată la dimensiunea corectă<br>pentru şablonul sau formatul<br>etichetei pe care doriți să<br>o imprimați.                      |

Solutie

Înlocuiți unitatea cutter-ului. Pentru detalii, consultati "Înlocuirea

Curătati rola folosind foaia de curătare. Pentru detalii, consultati

Îndepărtati murdăria de pe ieșirea etichetei. Pentru detalii, consultati

Datorită limitărilor programului, programul de completare Add-In al Microsoft<sup>®</sup> Word<sup>®</sup> nu poate fi utilizat cu setările de mai jos. Ieșiți din Microsoft<sup>®</sup> Outlook<sup>®</sup> și reporniți Microsoft<sup>®</sup> Word.

PASU

PASUL

| Mesaj de<br>eroare               | Cauză                                                                                                    | Soluție                                                                                              |
|----------------------------------|----------------------------------------------------------------------------------------------------|----------------------------------------------------------------------------------------------------|
| Please Insert<br>62mm!           | Listă imprimante se aplică pentru<br>o rolă cu lungime continuă<br>de 62 mm.                                                                           | Setați banda DK 62 mm.                                                                               |
| No Setting<br>Applicable Data!   | Atunci când selectați un şablon<br>care nu include setarea datei<br>și a orei, nu este posibilă<br>adăugarea sau scăderea<br>cifrelor din dată și oră. | Selectați un şablon care include<br>elemente de tip dată și oră<br>și apoi setați-l.                 |
| No Numbering<br>Applicable Data! | Atunci când selectați un şablon<br>care nu include elementul<br>de numerotare, imprimarea<br>numerotării nu funcționează.                              | Selectați un şablon care include<br>elementul de numerotare.                                         |
| Transmission<br>Error!           | A apărut o eroare la primirea<br>datelor de pe calculatorul dvs.                                                                                       | Asigurați-vă că ați conectat<br>corect cablul și că aparatul este<br>pornit. Apoi repetați operația. |
| No Editing<br>Applicable Data!   | Şabloanele selectate nu includ<br>elemente pentru care să fie<br>posibilă modificarea setărilor.                                                       | Setările nu pot fi modificate.                                                                       |
| Length Limit!                    | Datele ce urmează să fie<br>imprimate nu se potrivesc<br>cu dimensiunile etichetei.                                                                    | Selectați o dimensiune mai<br>mare a etichetei sau modificați<br>conținutul și setările acesteia.    |

## Resetarea imprimantei

| Problemă                                                                                     | Soluție                                                                                                    |
|----------------------------------------------------------------------------------------------|----------------------------------------------------------------------------------------------------|
| • Doresc să<br>șterg setările<br>imprimantei<br>și datele<br>transferate de<br>pe calculator | Opriți imprimanta apăsând butonul PORNIT/OPRIT. Mențineți<br>apăsat butonul cu săgeata în sus (▲) și butonul Alimentare (↑ ▲)<br>în timp ce apăsați butonul PORNIT/OPRIT. Eliberați toate butoanele<br>când apare afișajul "OK to initialize?", apoi apăsați butonul OK.<br>Sunt șterse toate datele descărcate și setările transferate de<br>pe calculator.<br>Imprimanta este resetată.<br>Setările datei și orei nu sunt șterse prin această operație. |

## Specificații principale

### Specificațiile produsului

| Specificații principale   |                              |                                                                                                    |          |
|---------------------------|------------------------------|----------------------------------------------------------------------------------------------------|----------|
| Specificațiile produsului |                              |                                                                                                    |          |
| Element                   |                              | Specificații                                                                                                    | Int      |
| Afişaj                    |                              | LED (verde), LCD (16 caractere × 2 rânduri)                                                                                                    | PASI     |
|                           | Metodă de<br>imprimare       | Tip imprimare termică                                                                                                    | 1        |
|                           | Viteză de<br>imprimare       | Max. 90 mm/secundă, 56 etichete/minut (etichete cu adrese)                                                                                                    | nantei   |
| Imprimare                 | Cap de<br>imprimare          | 300 dpi/720 puncte                                                                                                    | imprin   |
|                           | Lățime max.<br>de imprimare  | 59 mm                                                                                                    | zarea    |
|                           | Lungime min.<br>de imprimare | 25,4 mm                                                                                                    | de utili |
| Butoane                   |                              | 9 butoane: buton PORNIT/OPRIT (ᠿ), buton Alimentare (↑),<br>buton Tăiere, (癸) buton Imprimare (三), buton Menu (Meniu),<br>buton ESC, buton OK, buton săgeata sus (▲), buton săgeata jos (▼) | Înainte  |
| Interfață                 |                              | USB, serială (RS-232C)                                                                                                    |          |
| Sursa de alimentare       |                              | 220 – 240 V c.a. 50/60 Hz (0,9 A)                                                                                                    | PASUL    |
| Dimensiuni                |                              | 146 (I) $\times$ 196 (L) $\times$ 152 (Î) mm                                                                                                    |          |
| Greutate                  |                              | 1,3 kg (fără rola DK)                                                                                                    | tei      |
| Cutter                    |                              | Auto-cutter                                                                                                    | C)       |

### ■Mediu de operare

| ■Mediu de operare          |                         |
|----------------------------|-------------------------|
| Element                    | Specificații            |
| Temperatură de funcționare | 10 – 35 °C              |
| Umiditate de funcționare   | 20 – 80% (fără condens) |

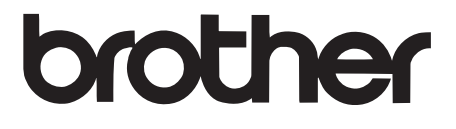